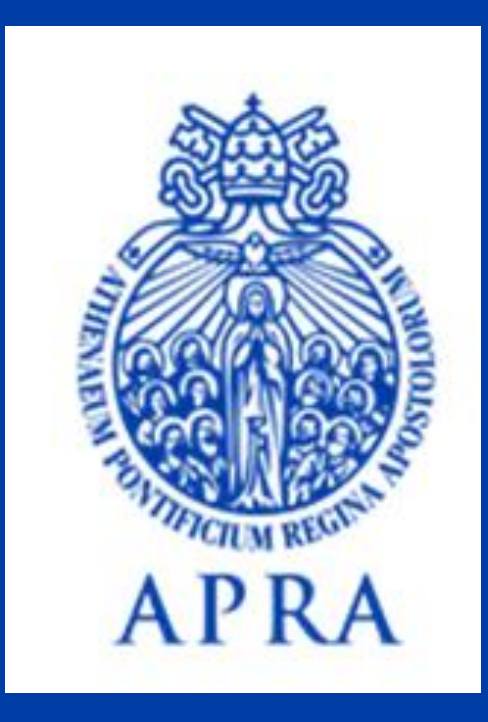

Richiedere certificati e diplomi <u>Petición de certificados/ diplomas</u> <u>Request certificates/ diploma</u>

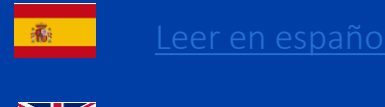

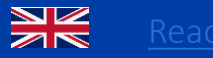

<u>ead in English</u>

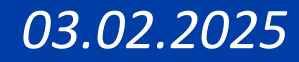

Si può accedere al portale <u>my.upra.org</u> attraverso due tipi di credenziali fornite da <u>servizionline@upra.org</u> al momento dell'iscrizione:

- Email office (<u>matricola@upra.org</u>) se il corso prevede il rilascio della licenza Office365
- Email personale

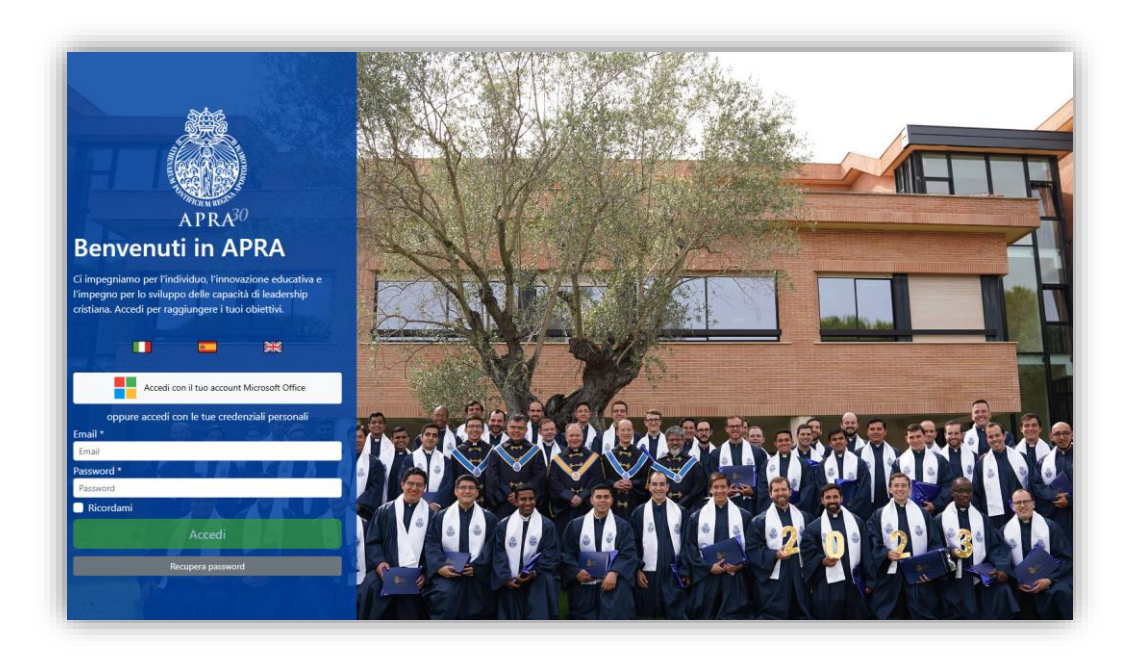

### In possesso di credenziali con Email office

1- Accedere al portale https://my.upra.org/account/login

2- Cliccare direttamente sul bottone bianco:

«Accedi con il tuo account Microsoft Office»

APRA30 **Benvenuti in APRA** Ci impegniamo per l'individuo, l'innovazione educativa e l'impegno per lo sviluppo delle capacità di leadership cristiana. Accedi per raggiungere i tuoi obiettivi. Accedi con il tuo account Microsoft Office Microsoft Accedi Posta elettronica, telefono o Skype Se non si ha un account, fare clic qui per crearne uno. Problemi di accesso all'account?

3- Inserire l'account istituzionale <u>matricola@upra.org</u> e la password fornita al momento dell'iscrizione o quella già autenticata.

NOTA: se non ricordi le credenziali o ha bisogno di assistenza rivolgersi a servizionline@upra.org

### In possesso di credenziali con Email personale

1-Accedere al portale https://my.upra.org/account/login

2- Posizionarsi nello spazio della Email e Password

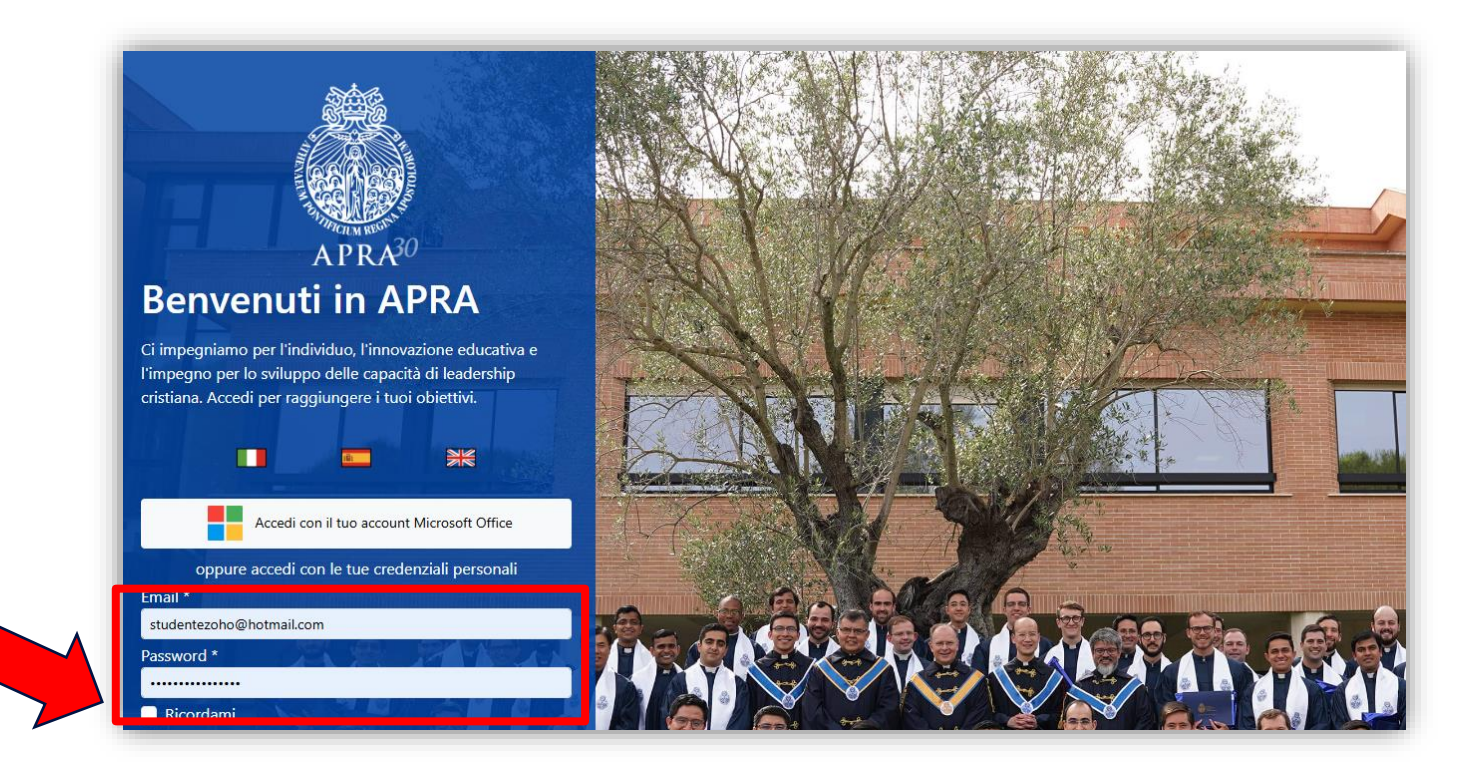

3- Inserire le credenziali personali inviate al momento dell'iscrizione

NOTA: se non ricordi le credenziali o ha bisogno di assistenza rivolgersi a servizionline@upra.org

- È possibile effettuare in un unico ticket più richieste a tutti programmi a cui risulta iscritto.
- La spedizione può essere unica per tutte le richieste o inviata a più destinatari. Il sistema riconoscerà i dati inseriti e ne calcolerà i costi.
- Il pagamento con carta di credito può avvenire al termine richiesta o successivamente rientrando nel portale o consultando la email di ricevuta.

### Sezione Certificati

#### Nel menù sul lato sinistro cliccare su Certificati

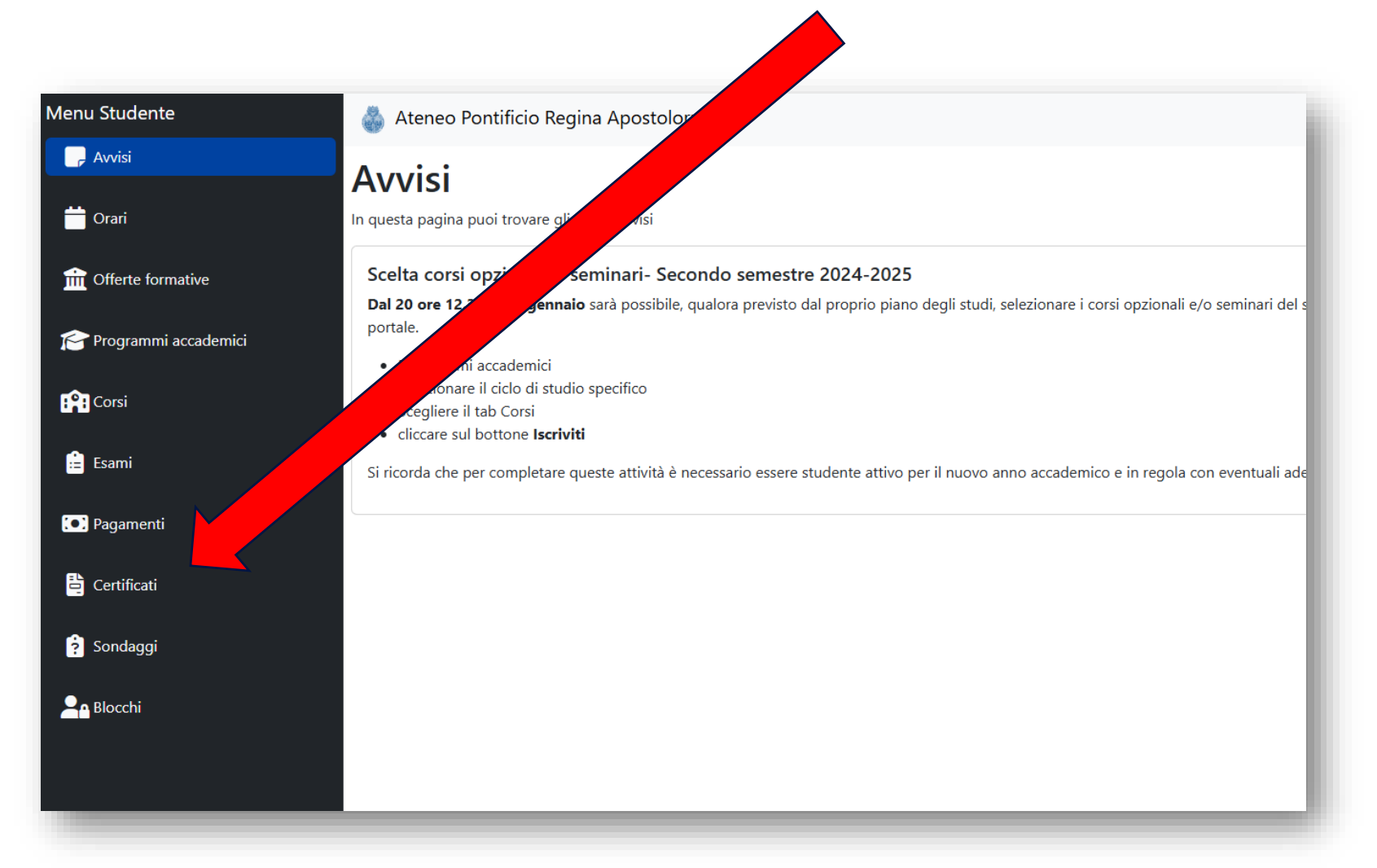

### Cliccare in alto sul simbolo +

|               | 1                   | Richieste di      | certitifica    | ito        |   |
|---------------|---------------------|-------------------|----------------|------------|---|
|               |                     |                   |                |            |   |
| 1enu Studente | Ateneo Pontificio R | egina Apostolorum |                |            |   |
| - Avvisi      | Richieste di        | certitificato     |                |            | + |
| 📩 Orari       | Cerca               |                   |                |            |   |
| Programmi     | Data richiesta      | Tipo              | Stato          | Data invio |   |
|               | 23-10-2023 12:08    | Iscrizione        | In lavorazione |            | i |
| Corsi         |                     |                   |                |            |   |
| := Esami      |                     |                   |                |            |   |
| 💽 Pagamenti   |                     |                   |                |            |   |
| 🗄 Certificati |                     |                   |                |            |   |
| 😧 Sondaggi    |                     |                   |                |            |   |

Si visualizzerà la lista dei Programmi o Evento a cui risulti iscritto presso il nostro Ateneo.

Posizionarsi sul Programma desiderato(colonna Offerta), controllando anche lo Stato (1 anno, Laureato, ecc), e cliccare sul bottone corrispondente **Richiedi**.

| Menu Studente           | Ateneo Po                                                       | ontificio Regina Apostolorum                                                       |               |                  |                      |                    |              |
|-------------------------|-----------------------------------------------------------------|------------------------------------------------------------------------------------|---------------|------------------|----------------------|--------------------|--------------|
| 🕞 Avvisi                | Richiesta                                                       | certificato                                                                        |               |                  |                      |                    | <del>(</del> |
| 📛 Orari                 | Seleziona il programma accademico per richiedere il certificato |                                                                                    |               |                  |                      |                    |              |
| Programmi<br>accademici | Cerca<br>Stato                                                  | Offerta                                                                            | Categoria     | Тіро             | Modalità             | Anno<br>accademico |              |
| Corsi                   | Gestione<br>interessato                                         | Master di I liv. in Consulenza Filosofica e Antropologia<br>Esistenziale 2023-2024 | Master        | Titoli<br>propri | Presenza e<br>online | 2023-2024          | Richiedi     |
| 🛱 Esami                 | 3 anno                                                          | Baccalaureato in Teologia 2023-2024                                                | Baccalaureato | Grado            | Presenziale          | 2023-2024          | Richiedi     |
| Pagamenti               | 1 anno                                                          | Diploma di Alta Formazione in Scienza e Fede PROVA                                 | Diploma       | Titoli<br>propri | Presenza e<br>online | 2022-2023          | Richiedi     |
|                         | Gestione<br>interessato                                         | Diploma di Alta Formazione in Scienza e Fede PROVA                                 | Diploma       | Titoli<br>propri | Presenza e<br>online | 2022-2023          | Richiedi     |
| Sondaggi                | 1 anno                                                          | Diploma di Alta Formazione in Scienza e Fede 2022-<br>2023                         | Diploma       | Titoli<br>propri | Presenza e<br>online | 2022-2023          | Richiedi     |
|                         | 2 anno                                                          | Baccalaureato in Teologia 2022-2023                                                | Baccalaureato | Grado            | Presenziale          | 2022-2023          | Richiedi     |

### Tipologie di certificati

Si aprirà la schermata con alcune opzioni disponibili. Le tipologie sono consultabili all'interno dei singoli tab.

| Tipologia            | Descrizione                                                 |
|----------------------|-------------------------------------------------------------|
| Iscrizione           | certificati che attestano<br>l'iscrizione all'a.a. in corso |
| Materie<br>sostenute | per richiedere l'elenco delle<br>materie che ha superato    |
| Finali               | solo per Programmi che ha<br>concluso                       |
| Altri                | tutti gli altri certificati o richieste speciali            |

Click su: Vedi

| Alexa                                                                                                    | Albero                                                                                                    |
|----------------------------------------------------------------------------------------------------|----------------------------------------------------------------------------------------------------|
| APOSTOLORIMA<br>Roma, 20 dicembra 2024                                                                                                    | NELINA<br>APOSTOLORUM                                                                                                    |
| The Survey Gaussi of the Nutrified Afteration Region Apostelenin attention the following English metalation<br>of the defents small is Marin Resel (0) is 0005(00), is a valid transition from its Latit regions. Reset is the<br>original Latin task, with its accompanying English invasion. | Samofacara, N. Marik Mani, and an et al. (2017) 1994 A Million 5 MI F1 & L3 1 (1994) Million for the stress of million for the stress of million |
| <section-header><form><form><form><form><form><form><form><form><form><form></form></form></form></form></form></form></form></form></form></form></section-header>                                                                                                    | Important intervention intervention interventinterventintervention intervention intervention intervention inte                      |
| Traduzione Diploma in pergamena<br>20,00 €<br>Vedi                                                                                                    | Certificato di Ottenimento Titolo.<br><b>30,00 €</b><br>Vedi                                                                                                    |
| Vedi                                                                                                    |                                                                                                    |

| Descrizione certificati/diplomi                                                                                                    | Description certificate/diplome                                                                                                    | Descripción certificados/ diplomas                                                                                                    |
|----------------------------------------------------------------------------------------------------|----------------------------------------------------------------------------------------------------|----------------------------------------------------------------------------------------------------|
| Ottenimento titolo: certificato su foglio<br>intestato in formato A4, con timbro<br>dell'Istituzione e firmato dal Segretario<br>generale.<br>Si certifica il conseguimento del titolo, la data e<br>la media finale (numerica) e l'elenco dei corsi<br>superati con il relativo voto. | Degree Certificate: Certificate on<br>letterhead in A4 format, stamped by the<br>Institution, and signed by the Secretary-<br>General. It certifies the attainment of the<br>degree, the date, the final grade<br>(numeric), and the list of courses passed<br>with their respective grades. | <b>Certificado de obtención de Título</b> : Certificado<br>en papel membretado en formato A4, con<br>sello de la Institución y firmado por el<br>Secretario General. Certifica la obtención del<br>título, la fecha y la calificación final (numérica),<br>así como la lista de cursos aprobados con sus<br>respectivas calificaciones. |
| <b>Copia conforme</b> : certificato su foglio intestato in<br>formato A4, con timbro dell'Istituzione e<br>firmato dal Segretario generale.<br>Si certifica l'elenco delle materie superate con<br>la descrizione del corso, voto e data.                                              | <b>Certificate with subject descriptions</b> :<br>Certificate on letterhead in A4 format,<br>stamped by the Institution, and signed by<br>the Secretary-General. It certifies the list<br>of passed subjects with course<br>description, grade, and date                                     | <b>Certificado con las descripciones de las</b><br><b>materias</b> : Certificado en papel membretado en<br>formato A4, con sello de la Institución y<br>firmado por el Secretario General. Se certifica<br>el listado de materias aprobadas con<br>descripción del curso, calificación y fecha.                                         |
| Diploma in pergamena: foglio pergamena<br>intestato (dimensione cambia a seconda del<br>grado), timbro a secco e firma di diverse<br>autorità accademiche.<br>Si certifica il conseguimento del titolo, la data e<br>la media finale (simbolica) in lingua latina.                     | <b>Diploma</b> : Parchment paper with<br>institution's heading (size varies<br>depending on the degree), embossed<br>stamp, and signature of various academic<br>authorities. It certifies the attainment of<br>the degree, the date, and the final grade<br>(symbolic) in Latin language    | <b>Diploma</b> : Documento en pergamino con el<br>encabezado de la institución (el tamaño varía<br>según el grado), sello en relieve y firma de<br>diversas autoridades académicas. Se certifica<br>la obtención del título, la fecha y la calificación<br>final (simbólica) en idioma latino.                                          |

### Informazioni da inserire

Ogni tipologia di certificato aprirà una schermata con una breve descrizione e le opzioni dedicate:

- Numero di copie: indicare quante stampe vuole richiedere
- Vidimazione: presso Ambasciata e/o Santa Sede.
   Disponibile per alcuni certificati/diplomi
- **Traduzione:** possibile in spagnolo o inglese, e italiano per programmi in lingua straniera.
- Spedizione (vedi slide successiva)

Click su Confermare/ Aggiungi all'ordine

| Contiene l'elenco delle m    | aterie che compongono il curriculum con i voti per materia, la media e la qualifica finale.      |
|------------------------------|--------------------------------------------------------------------------------------------------|
| Il primo certificato di Otto | enimento Titolo è gratuito.                                                                      |
| In caso sia già stato chies  | to e sia stata scelta questa opzione non sarà prodotto se non quando sarà avvenuto il pagamento. |
| l certificati saranno pront  | i per il ritiro o l'invio a partire dal sesto gio en vorativo dalla data del pagamento.          |
| Numero copie                 | 1                                                                                                |
| Vidimazione                  | Non richiesta                                                                                    |
| Spedizione                   | Ritiro in sede                                                                                   |
| 20.00 £                      | Appiuppi sillarding                                                                              |

### Spedizione

La spedizione ha le seguenti opzioni disponibili:

- Invio solo tramite **email** del certificato richiesto. Ad ogni modo ogni certificato è sempre inviato via mail una volta pronto.
- Ritiro in sede allo sportello gli orari esposti sia sul sito che sul form
- Posta assicurata solo per i certificati e solo per l'Italia\*
- Corriere espresso assicurato DHL\*

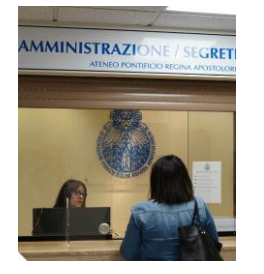

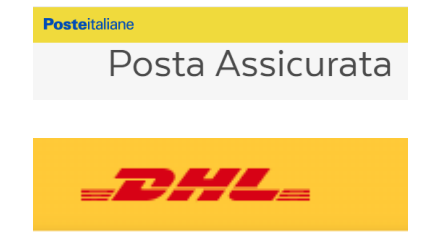

\*Ogni certificato/richiesta prevede la specifica dei dati del destinatario, indirizzo e recapiti telefonici. Se i dati coincidono l'invio di tutti i certificati/richieste avverrà in una unica spedizione con pagamento unico; se i dati risultano differenti le spedizioni saranno multiple con costi multipli.

#### Fare attenzione e controllare ciascun certificato/richiesta con la specifica della spedizione.

### Aggiungere richieste e Carrello

Se si desidera aggiungere una nuova richiesta basta cliccare sul bottone in alto a destra e tornare indietro.

Sarà possibile scegliere una nuova tipologia di certificato dello stesso Programma o di altro Programma.

Le richieste saranno visibili e salvate nel **Carrello** anche uscendo dal portale e rientrando in un secondo momento.

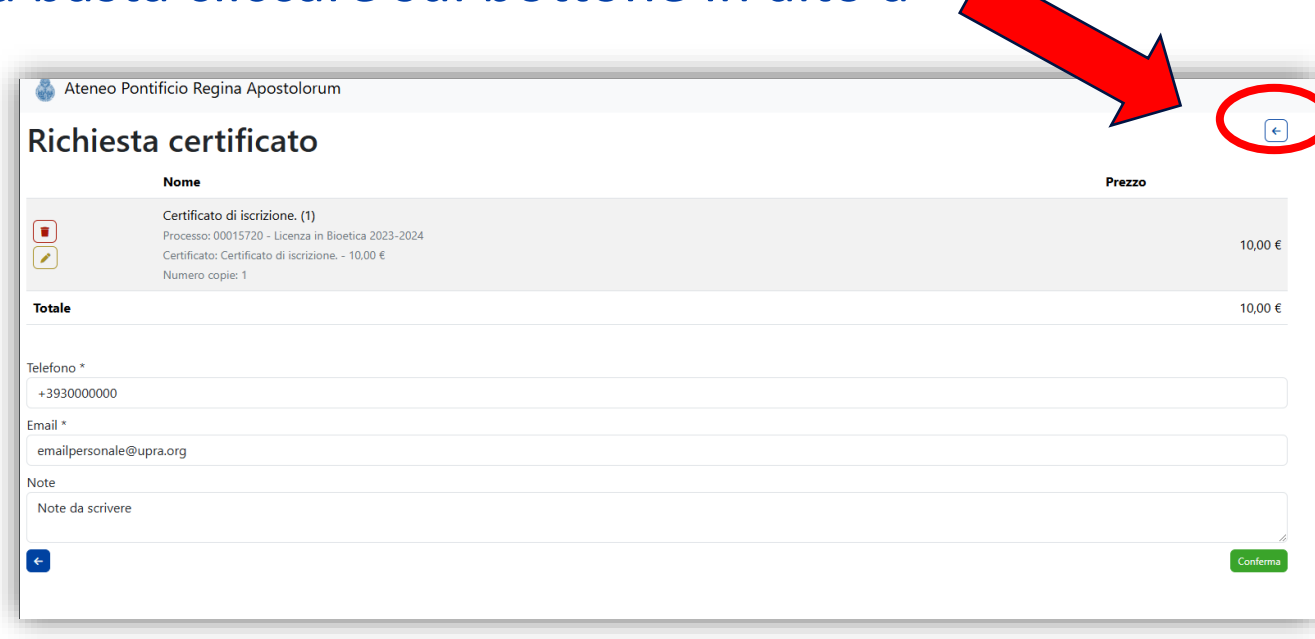

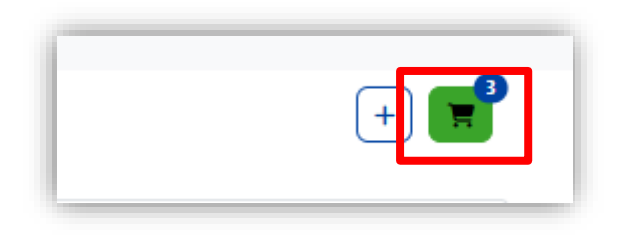

#### Ti verrà chiesto di verificare Telefono e la Email (modificabili entrambi).

Inoltre è possibile inserire una eventuale **Nota** di testo.

Click sul tasto verde Confermare.

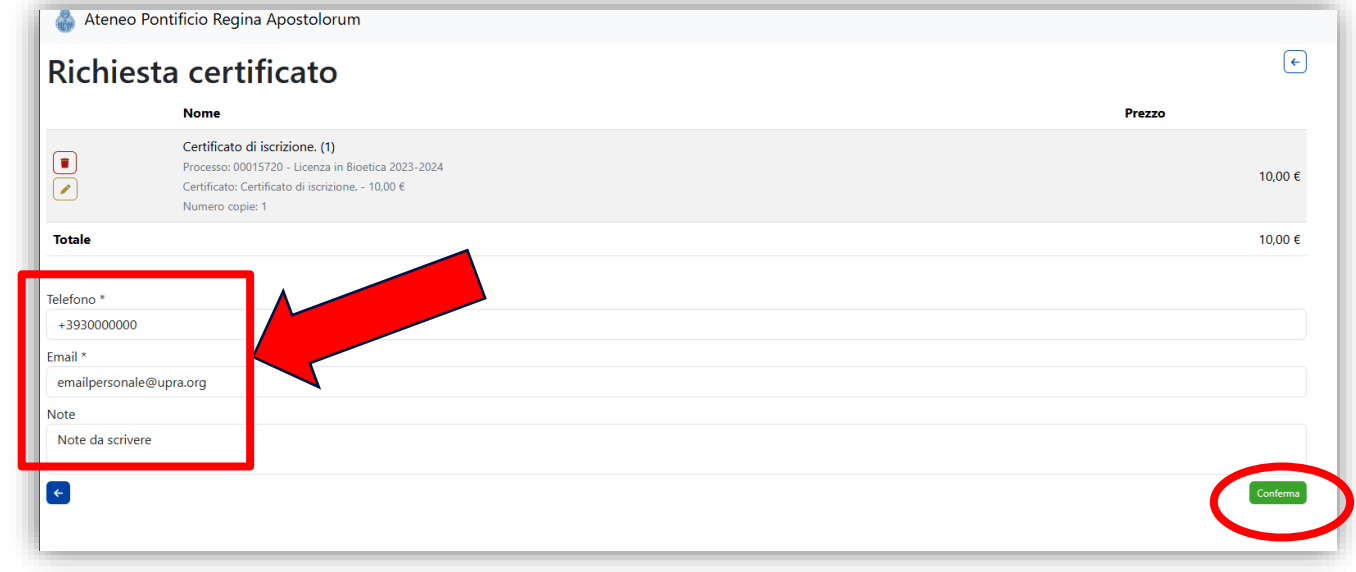

### Pagamento con carta di credito

Al termine della procedura si potrà scegliere fra tre modalità di pagamento (Carta di credito, Bonifico, Sportello)

Carta di credito

- subito tramite il bottone blu Paga
- In un secondo momento, rientrando sul portale nella sezione Certificati.
   Identificare la richiesta e posizionarsi sul pulsante blu
   Paga
- ai link inviati via email da <u>noreplay@upra.org</u> una volta conclusa la richiesta.

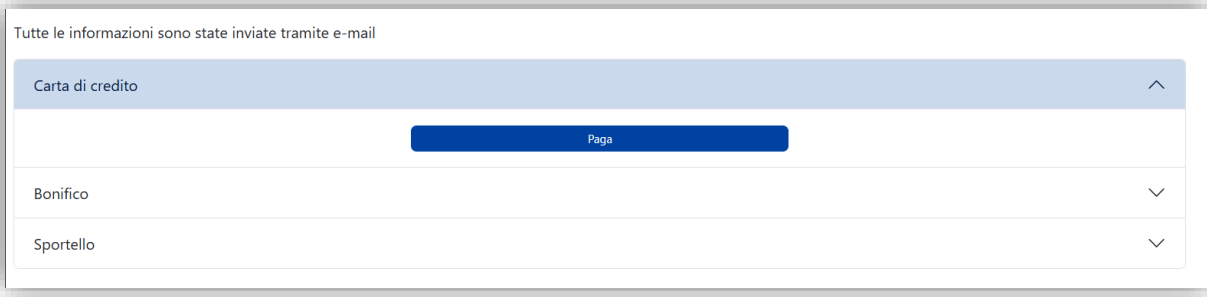

| 💭 Awisi                | Richieste d    | i certitificato  |                                  |                   |               |            |      |
|------------------------|----------------|------------------|----------------------------------|-------------------|---------------|------------|------|
| 📛 Orari                | Cerca          |                  |                                  |                   |               |            |      |
| Contente formative     | Id             | ~                |                                  |                   |               |            |      |
|                        | ¢ Id           | Data richiesta   | \$ Nome                          | \$ Tipo           | \$ Stato      | Data invio |      |
| 膏 Programmi accademici | CER-00003075-1 | 16-01-2025 14:07 | Certificato di materie sostenute | Materie sostenute | Non fatturato |            | Paga |
| Corsi                  | CER-00003076-1 | 16-01-2025 14:11 | Certificato di materie sostenute | Materie sostenute | Non fatturato |            | Paga |
| 🔒 Esami                |                |                  |                                  |                   |               |            |      |
| 💽 Pagamenti            |                |                  |                                  |                   |               |            |      |
| 🔒 Certificati          |                |                  |                                  |                   |               |            |      |

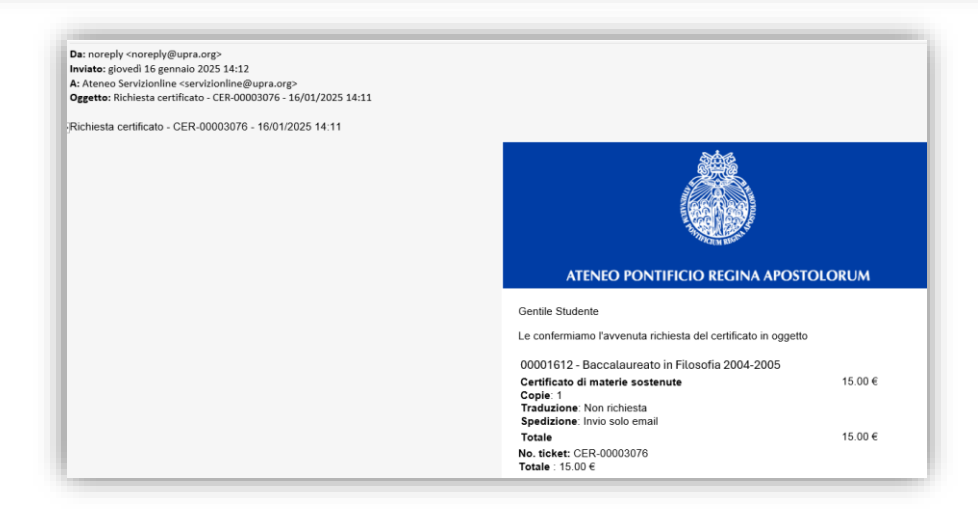

#### **Bonifico**

- appena conclusa la richiesta, cliccare su **Bonifico**
- Si visualizzeranno le coordinate bancari consultabili anche sul sito Ric 000016

**ATTENZIONE: copiare il testo della causale** generata dalla richiesta effettuata.

| rie                                                                                                    |        |
|----------------------------------------------------------------------------------------------------|--------|
| Richiesta certificato<br>00001612 - Rodrigo Tellez<br>No. ticket: CER-00003087<br>Totale : 20,00 €                                                                                                    | ÷      |
| Tutte le informazioni sono state inviate tramite e-mail                                                                                                    |        |
| Carta di credito                                                                                                    | $\sim$ |
| Bonifico                                                                                                    | ^      |
| Coordinate Bancarie Le ricordiamo che fino quando non sarà pervenuto il pagamento non si procederà all'elaborazione del certificato. A Favore di: Ateneo Pontificio Regina Apostolorum Banca Popolare di Sondrio FILIALE: 138 ROMA - SEDE IBAN: IT 34 NOS6 9603 2110 0001 1529 X 87 ABI: 05696 CABI: 03211 N. conto: 000011529X87 DE CONTO: 000011529X87 |        |
| Causale: Certificato - CER-00003087 - 00001612 - Rodrigo Tellez                                                                                                    |        |
| Note: E obbligatorio indicare nella causale tutti i dati relativi alla richiesta: numero di ticket, matricola, nome, cognome. Nell'eventualità di dati mancanti e/o incompleti non si assicura l'effettiva e corretta<br>evasione della pratica. Nei casi di pagamento con bonifico bancario fa fede la data valuta beneficiario.                        |        |
| Per ulteriori informazioni contattare l'Amministrazione:<br>Tel. (+39) 06.91.689.949<br>E-mail: <u>amministrazione@upra.org</u>                                                                                                    |        |

Tutte le informazioni sono state inviate tramite e-mail

Carta di credito

Bonifico

Sportello

### Pagamento allo sportello

#### Sportello

- appena conclusa la richiesta, cliccare su **Sportello**. In sede è possibile pagare in contanti o con POS.
- controllare gli orari esposti presenti anche sul sito

| utte le inf | ormazioni sono state inviate tramite e-mail |
|-------------|---------------------------------------------|
| Carta di    | credito                                     |
| Bonifico    |                                             |
| Sportell    | ο                                           |
|             |                                             |
|             |                                             |

| Carta di credito                                                                                      | l |
|----------------------------------------------------------------------------------------------------|---|
| Bonifico                                                                                              |   |
| Sportello                                                                                             |   |
| Orario sportello economato<br>Lunedì e Martedì 11.00 - 13.00<br>Giovedì 11.00 - 13.00 e 14.00 - 15.30 |   |

### Status lavorazione certificati

Una volta completata la procedura, attenda le successive comunicazione da parte di certificati@upra.org

#### Può inoltre visualizzare gli status della sua richiesta sul portale, alla sezione Certificati.

| Stato          | Descrizione                                                     |
|----------------|-----------------------------------------------------------------|
| Non fatturato  | Richiesta effettuata in attesa di pagamento                     |
| In Lavorazione | La richiesta è stata presa in carico<br>dall'ufficio competente |
| Pronto         | Il documento è stato prodotto                                   |
| Ritirato       | Il documento risulta<br>ritirato/consegnato                     |

| Menu Studente | 💩 Ateneo Pontificio Regina Ap | ostolorum  |                |            |   |
|---------------|-------------------------------|------------|----------------|------------|---|
| 🕞 Avvisi      | Richieste di cert             | itificato  |                |            | + |
| 📩 Orari       | Cerca                         |            |                |            |   |
| <b>A</b>      | Data richiesta                | Тіро       | Stato          | Data invio |   |
| accademici    | 23-10-2023 12:08              | Iscrizione | In lavorazione |            | i |
| Corsi         | 23-10-2023 12:08              | lscrizione | In lavorazione |            | i |
| 🚊 Esami       |                               |            |                |            |   |
| 💽 Pagamenti   |                               |            |                |            |   |
| 🗄 Certificati |                               |            |                |            |   |
| Sondaggi      |                               |            |                |            |   |

Per qualsiasi informazione riguardo le certificazioni rivolgersi a certificati@upra.org

Assistenza tecnica Technical assistence Asistencia técnica

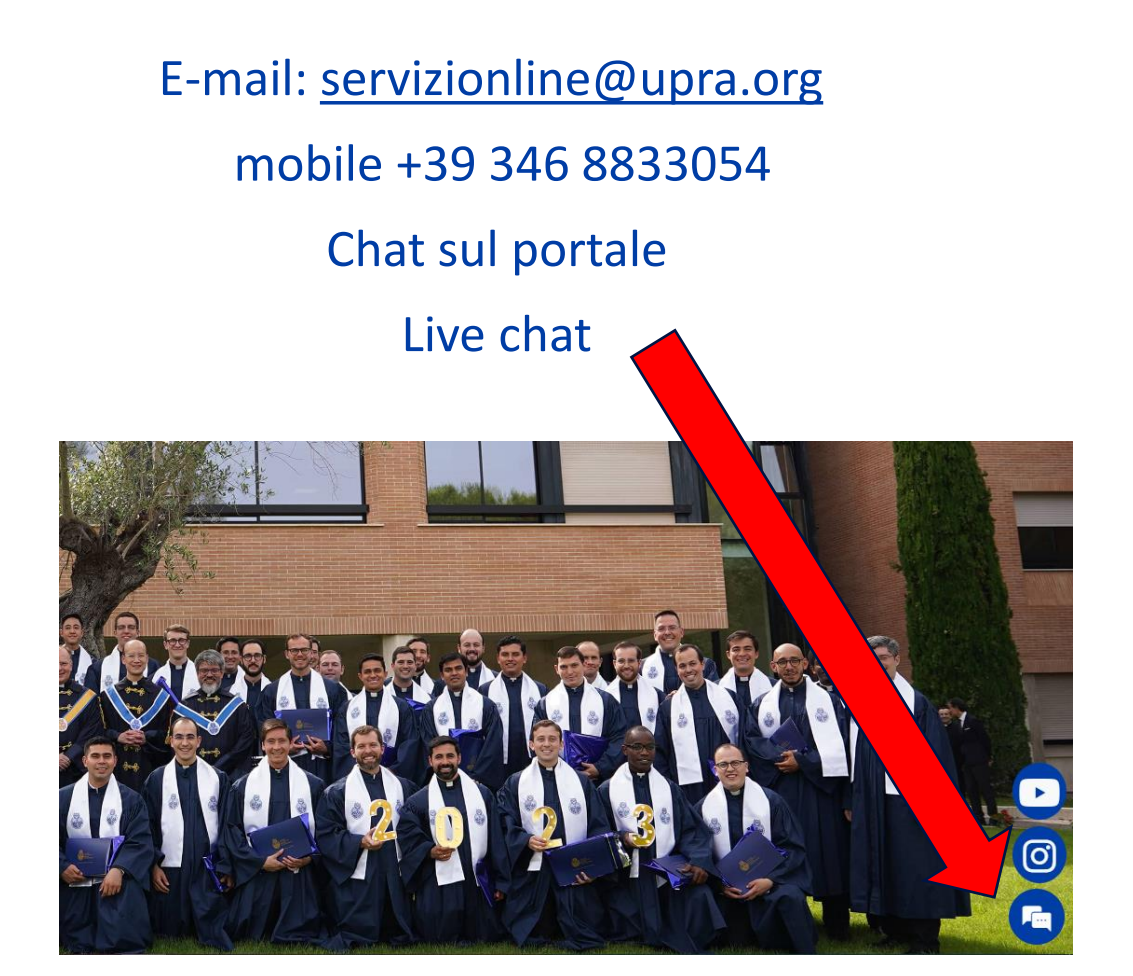

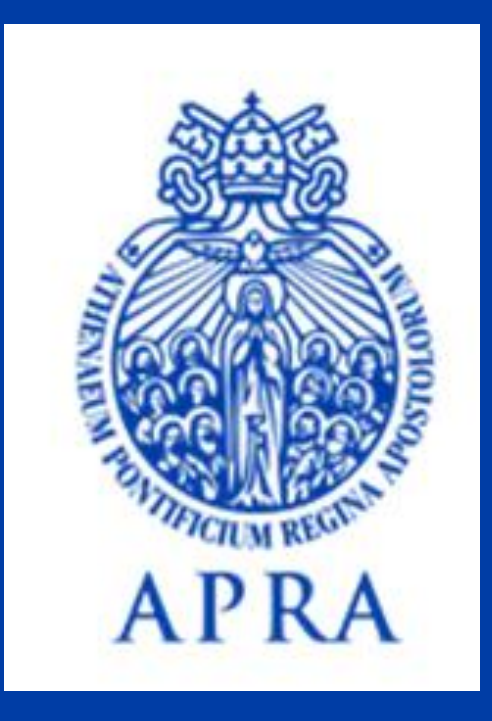

# Petición de certificados/ diplomas

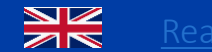

ead in English

03.02.2025

Se puede acceder al portal <u>my.upra.org</u> mediante dos tipologias de cuentas enviadas por <u>servizionline@upra.org</u> en el momento de su inscripción:

- Email office (<u>matricula@upra.org</u>) si el curso prevee la licencia Office365
- Email personal

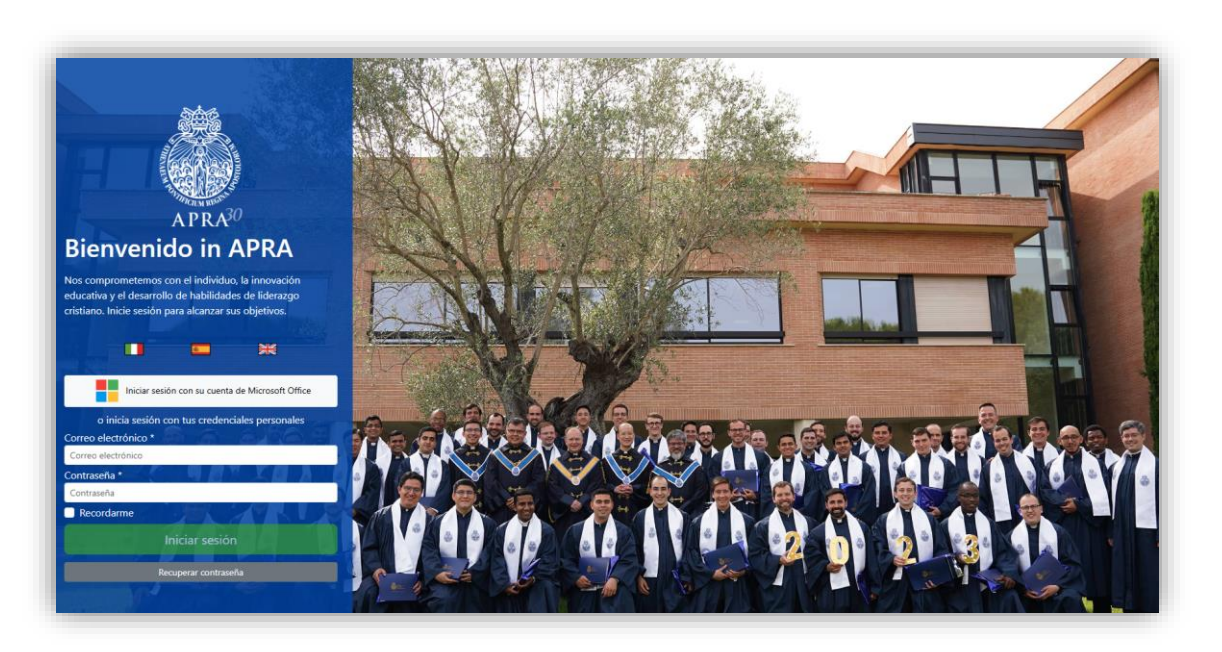

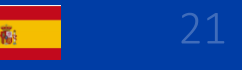

### Poseer cuenta con Email office

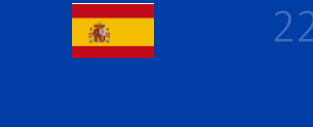

1- Acceder al portal https://my.upra.org/account/login

2- Click directo en el botón blanco:

«Iniciar sesión con su cuenta Microsoft Office»

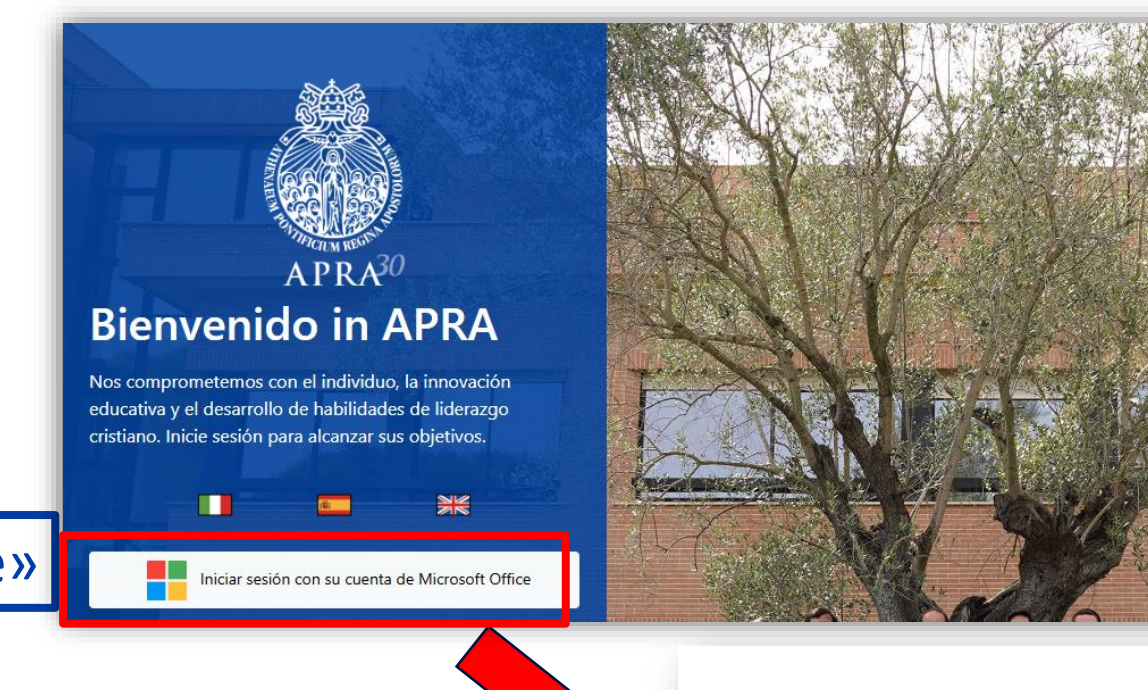

3- Insertar su cuenta office <u>matricula@upra.org</u> y la contraseña enviada por <u>servizionline@upra.org</u> en el momento de su inscripción o aquella ya autenticada.

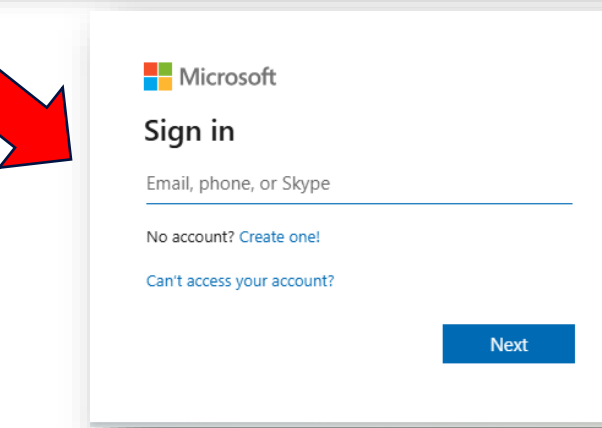

NOTA: si no recuerda su cuenta o necesita asistencia técnica dirigirse a servizionline@upra.org

### Poseer cuenta con Email personal

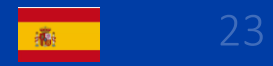

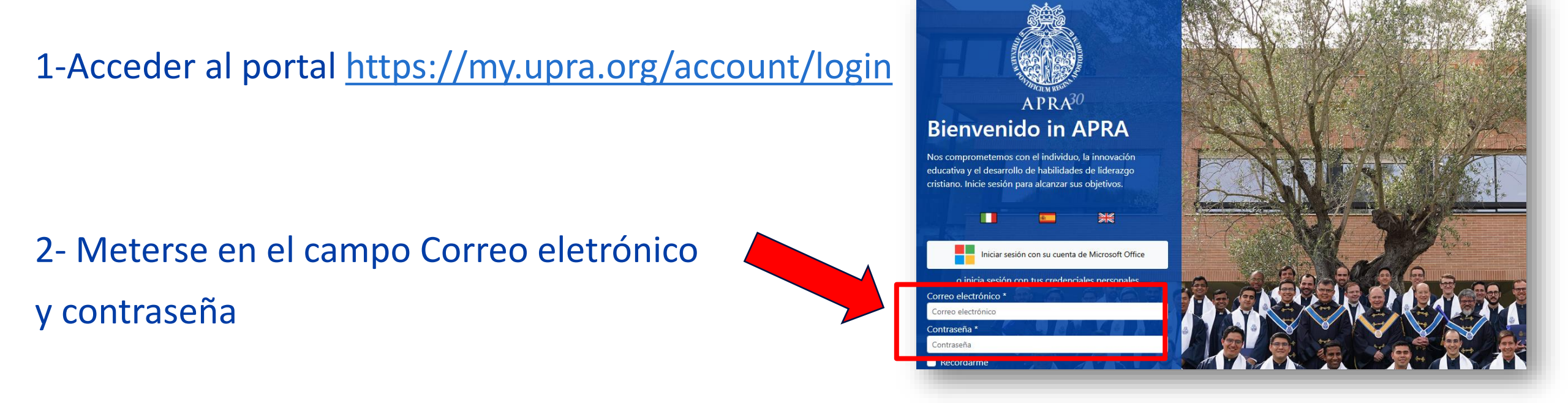

3- Insertar las credenciales personales enviadas en el momento de su inscripción

NOTA: si no recuerda su cuenta o necesita asistencia técnica dirigirse a servizionline@upra.org

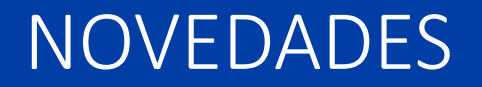

- Es posible realizar múltiples solicitudes en un solo ticket a todos los programas en los que esté registrado.
- El envío puede ser único para todas las solicitudes o enviarse a varios destinatarios. El sistema reconocerá los datos ingresados y calculará los costos.
- El pago con tarjeta de crédito podrá realizarse al final de la solicitud o posteriormente volviendo al portal o consultando el email de recibo

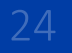

### Sección Certificados

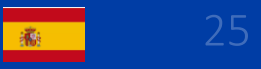

#### En el menù a su izquierda darle click en Certificados

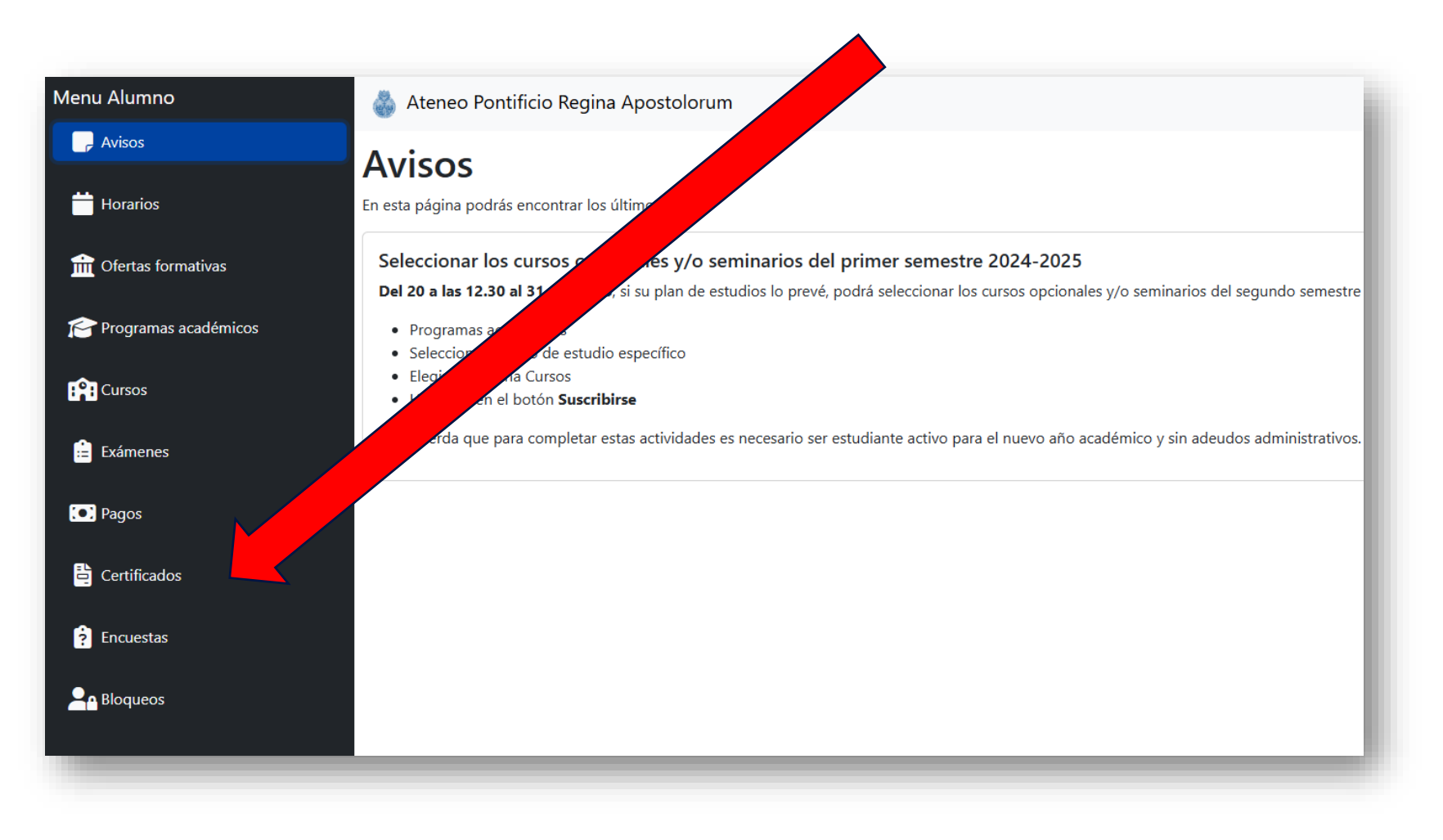

### Click en el simbulo +

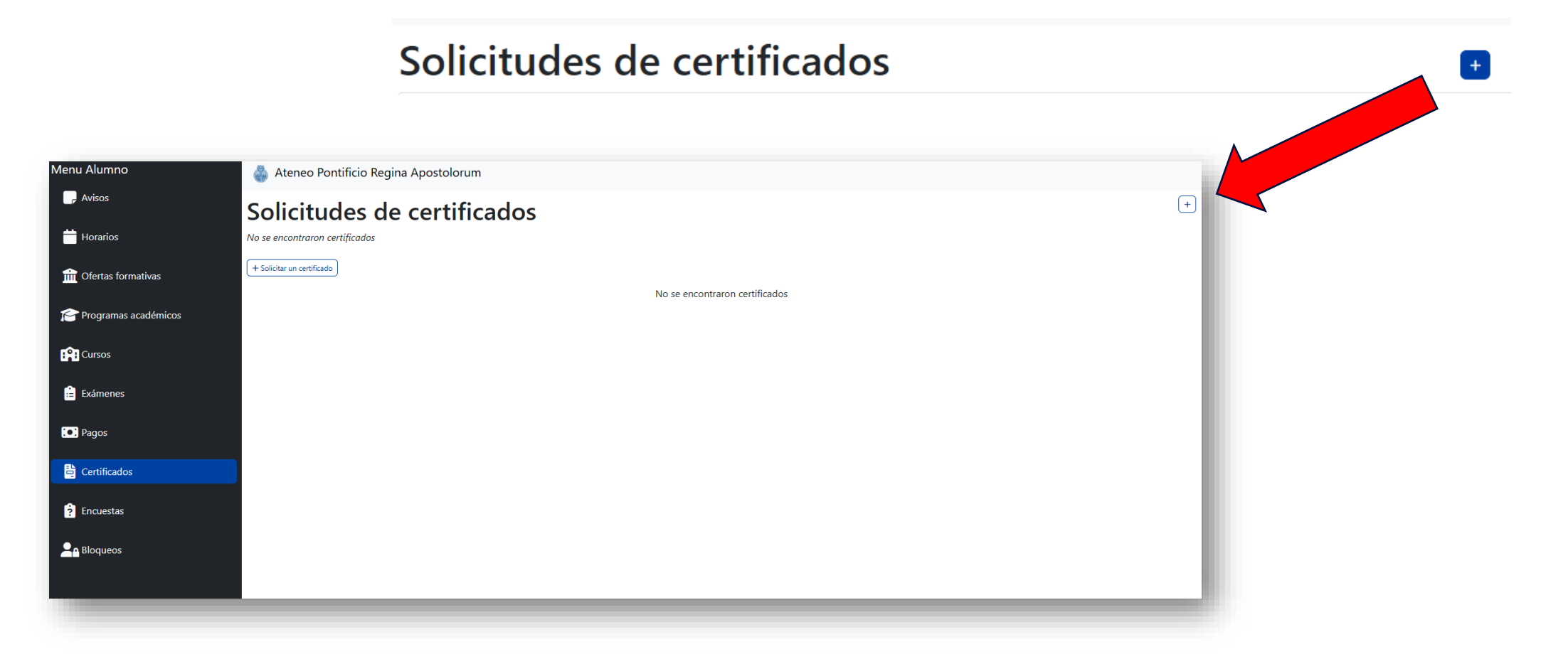

27

#### Se visualizarán todos los Programas o Eventos a los que te has inscrito en nuestro Ateneo.

Escoger el Programa (columna Oferta), revisando el Estado (1 anno, Laureato, ecc), y dar click en el botón **Solicitar**.

| -                    |              |                            |              |                           |            |               |           |
|----------------------|--------------|----------------------------|--------------|---------------------------|------------|---------------|-----------|
| Buscar               |              |                            |              |                           |            |               |           |
| Estado               | ~            | Oferta                     | ~            | Categoría                 | ✓ Tipo     | ~             |           |
| Año académico        | ~            |                            |              |                           |            |               |           |
| <b>♦</b> Estado      | 🗘 Oferta     |                            | Categori     | ía 🗘 Tipo                 | Modo       | Año académico |           |
| Sospensione          | Licenza in I | Filosofia 2006-2007        | Licencia     | Grado                     |            | 2006-2007     | Solicitar |
| Programma completato | Master in E  | Bioetica 2004-2005         | Máster       | Otros caminos de formació | n          | 2004-2005     | Solicitar |
| Laureato             | Baccalaure   | ato in Teologia 2004-2005  | Bachillerate | o Grado                   | Presencial | 2004-2005     | Solicitar |
| Laureato             | Baccalaure   | ato in Filosofia 2004-2005 | Bachillerato | o Grado                   | Presencial | 2004-2005     | Solicitar |
|                      |              |                            |              |                           |            |               |           |

### Tipologias de certificados

Se abrirá la pantalla con algunas opciones disponibles. Le tipologias son visibles en cada tab.

| Tipologia             | Descripción                                                           |
|-----------------------|-----------------------------------------------------------------------|
| Inscripción           | certificados que acrediten la<br>inscripción en el curso<br>académico |
| Materias<br>aprobadas | para solicitar certificados<br>con materias aprobadas                 |
| Finales               | sólo para programas que haya concluido                                |
| Otros                 | todos los demás certificados<br>o peticiones especiales               |

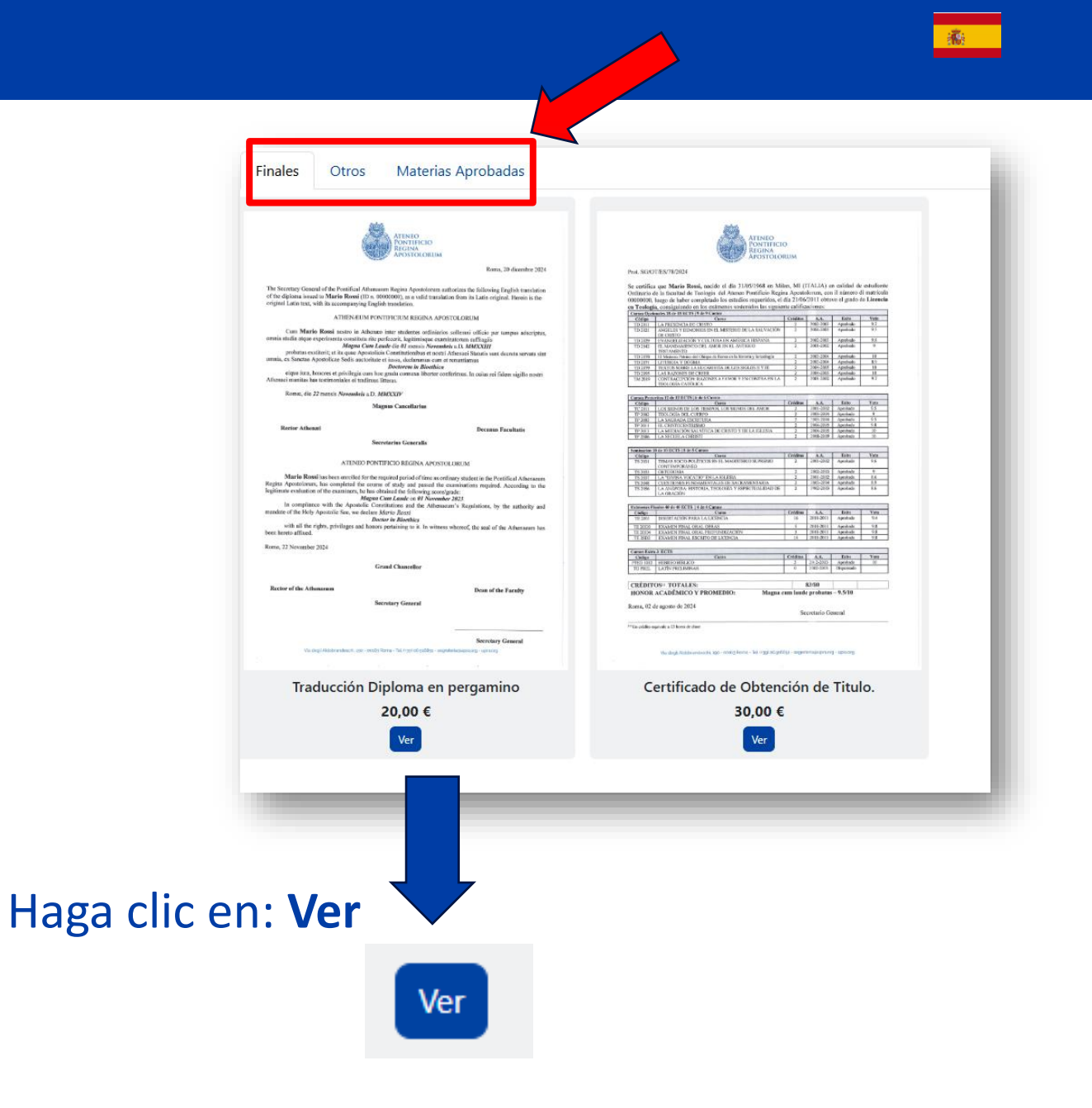

### Notas

| Descrizione certificati/diplomi                                                                                                    | Description certificate/diplome                                                                                                    | Descripción certificados/ diplomas                                                                                                    |
|----------------------------------------------------------------------------------------------------|----------------------------------------------------------------------------------------------------|----------------------------------------------------------------------------------------------------|
| Ottenimento titolo: certificato su foglio<br>intestato in formato A4, con timbro<br>dell'Istituzione e firmato dal Segretario<br>generale.<br>Si certifica il conseguimento del titolo, la data e<br>la media finale (numerica) e l'elenco dei corsi<br>superati con il relativo voto. | Degree Certificate: Certificate on<br>letterhead in A4 format, stamped by the<br>Institution, and signed by the Secretary-<br>General. It certifies the attainment of the<br>degree, the date, the final grade<br>(numeric), and the list of courses passed<br>with their respective grades. | <b>Certificado de obtención de Título</b> : Certificado<br>en papel membretado en formato A4, con<br>sello de la Institución y firmado por el<br>Secretario General. Certifica la obtención del<br>título, la fecha y la calificación final (numérica),<br>así como la lista de cursos aprobados con sus<br>respectivas calificaciones. |
| <b>Copia conforme</b> : certificato su foglio intestato in<br>formato A4, con timbro dell'Istituzione e<br>firmato dal Segretario generale.<br>Si certifica l'elenco delle materie superate con<br>la descrizione del corso, voto e data.                                              | <b>Certificate with subject descriptions</b> :<br>Certificate on letterhead in A4 format,<br>stamped by the Institution, and signed by<br>the Secretary-General. It certifies the list<br>of passed subjects with course<br>description, grade, and date                                     | <b>Certificado con las descripciones de las</b><br><b>materias</b> : Certificado en papel membretado en<br>formato A4, con sello de la Institución y<br>firmado por el Secretario General. Se certifica<br>el listado de materias aprobadas con<br>descripción del curso, calificación y fecha.                                         |
| Diploma in pergamena: foglio pergamena<br>intestato (dimensione cambia a seconda del<br>grado), timbro a secco e firma di diverse<br>autorità accademiche.<br>Si certifica il conseguimento del titolo, la data e<br>la media finale (simbolica) in lingua latina.                     | <b>Diploma</b> : Parchment paper with<br>institution's heading (size varies<br>depending on the degree), embossed<br>stamp, and signature of various academic<br>authorities. It certifies the attainment of<br>the degree, the date, and the final grade<br>(symbolic) in Latin language    | <b>Diploma</b> : Documento en pergamino con el<br>encabezado de la institución (el tamaño varía<br>según el grado), sello en relieve y firma de<br>diversas autoridades académicas. Se certifica<br>la obtención del título, la fecha y la calificación<br>final (simbólica) en idioma latino.                                          |

### Informaciones principales

Cada tipo de certificado abrirá una pantalla con una pequeña descripción del producto y las opciones dedicadas:

- Número de Copias: especificar cuantas copias desea recibir
- **Endoso** en la Ambajada y/o Santa Sede. Disponible para algunos certificados/diplomas.
- Traducción al español o inglés, e italiano para programas en lengua extranjera
- Envío (ver slide sucesiva)

Haga clic en **Confirmar/Añadir al pedido** 

| Contiene une liste de les esi  |                                                                                                    |
|--------------------------------|----------------------------------------------------------------------------------------------------|
| Contiene una lista de las asi  | ignaturas que componen el plan de estudios con las notas por asignatura, la media y la calincación línal. |
| El primer certificado de Obt   | tención de Título es gratuito.                                                                            |
| Si ya se ha solicitado y se ha | a elegido esta opción, no se elaborará hasta que se haya efectuado el pago.                               |
| Los certificados estarán listo | os para su recogida o envío a partir del sexto día laborable de la fecha de pago.                         |
| Número de Copias               | 1                                                                                                    |
| Endoso                         | No se requiere                                                                                            |
| Envío                          | Retiro en sede                                                                                            |
|                                |                                                                                                    |
| 30,00 €                        | Añadir al Pedi                                                                                            |

30

### Envio

El **envío** tiene las siguientes opciones disponibles:

- solo envío **correos electrónicos**. De todos modos cada certificato se envia por email una vez producido.
- Retiro en sede. Consultar antes el horario publicado en el sito y en el form
- Correo asegurado sólo para certificados y sólo para Italia\*
- Correo asegurada por DHL\*

\*Cada certificado/solicitud requiere especificar de los datos, dirección y teléfonos del destinatario. Si los datos coinciden, el envío de todos los certificados/solicitudes se entregará en un solo envío con un solo pago; Si estos datos son diferentes los envíos serán múltiples con múltiples costes. Tenga en cuenta que cada certificado/recibo se asocia a su envío.

#### Tenga cuidado y verifique cada certificado/solicitud con las especificaciones de envío.

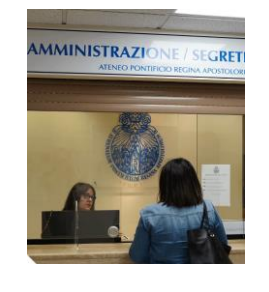

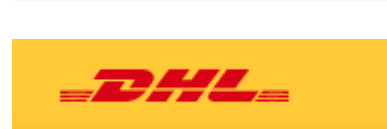

Posta Assicurata

**Poste**italiane

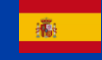

### Añadir peticiones y Carrito de compras

Si necesita añadir una nueva petición dar clic en botón en alto a la derecha y volver atrás.

Es posibile seleccionar una nuova tipología de certificado del mismo Programa o de otro Programa diferente.

| Solici                 | tud de certificado                                                                                                    |           |
|------------------------|----------------------------------------------------------------------------------------------------|-----------|
|                        | Nombre                                                                                                    | Precio    |
| •                      | Certificato di Ottenimento Titolo Santa Sede - Ambasciata - Corriere espresso assicurato (1)         Programa: 00001612 - Baccalaureato in Teologia 2004-2005         Certificado: Certificato di Ottenimento Titolo 30,00 €         Número de Copias 1         Envío: Corriere espresso assicurato - 40,00 €         Rodrigo Tellez Va Ludovico di Monreale 6 00152 Roma Lazio RM Afghanistan         Endosc: Santa Sede - Ambasciata *Algeria* - 70,00 € | 140,00 €  |
| Total                  |                                                                                                    | 140,00 €  |
| Teléfono *<br>06952423 |                                                                                                    |           |
| Email *                |                                                                                                    |           |
| rodrigotelle           | @hotmail.com                                                                                                    |           |
| Notas                  |                                                                                                    | h         |
|                        |                                                                                                    | Contirmar |

Las peticiones quedarán visibles y guardadas en el **Carrito de compras** también saliendo y volviendo en el portal sucesivamente.

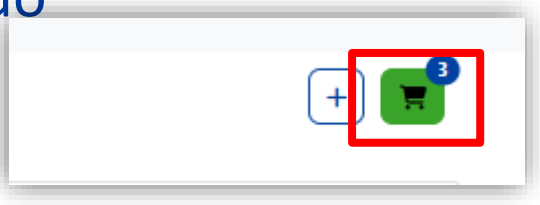

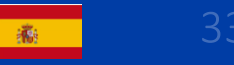

Confirmar tus datos del correo electrónico y teléfono (ambos editables)

Además es posible añadir una **Nota** de texto.

Click en el botón verde **Confirmar.** 

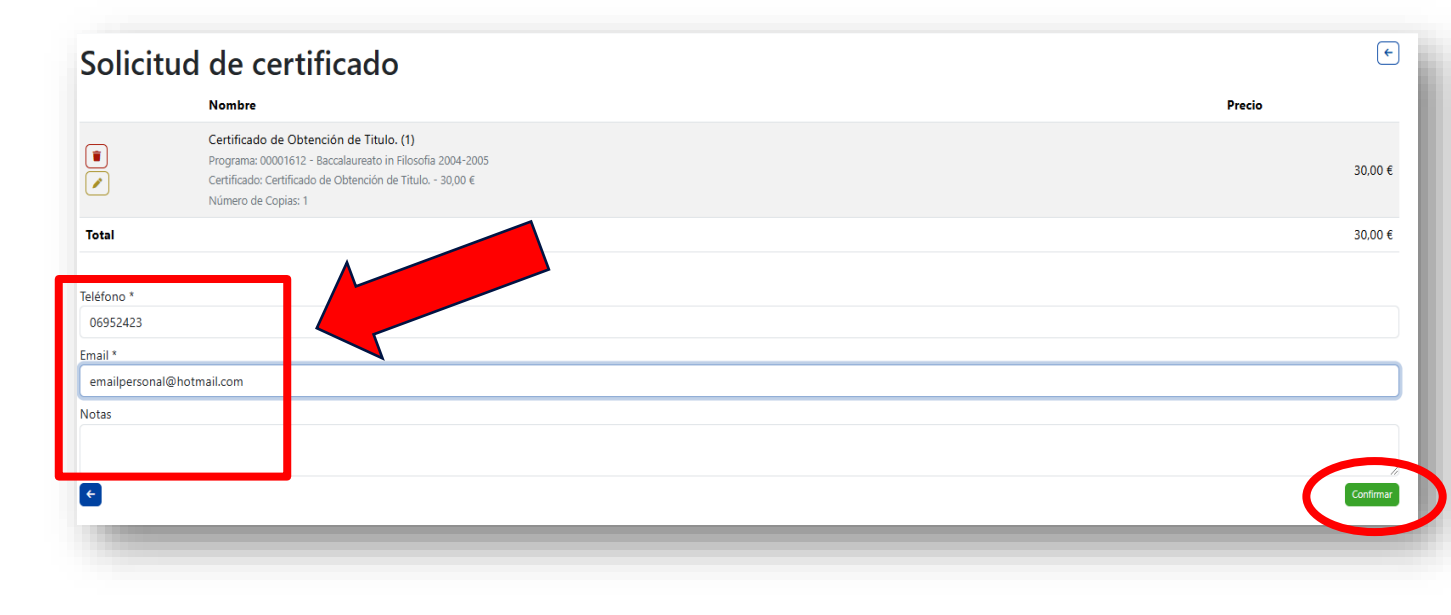

### Pago con tarjeta de crédito

Al final del proceso de petición, tres las modalidades de pago posibles (Tarjeta de crédito, Transferencia, Ventanilla)<sub>1</sub>

Tarjeta de crédito

- Enseguida mediante el botón azúl **Pagar**
- En un momento sucesivo, accediendo en el portal en la sección Certificados.
   Identificar la petición y dar click al botón azul Pagar que le corresponda.
- A la liga presente en el email enviada por <u>noreplay@upra.org</u> terminando el proceso de petición.

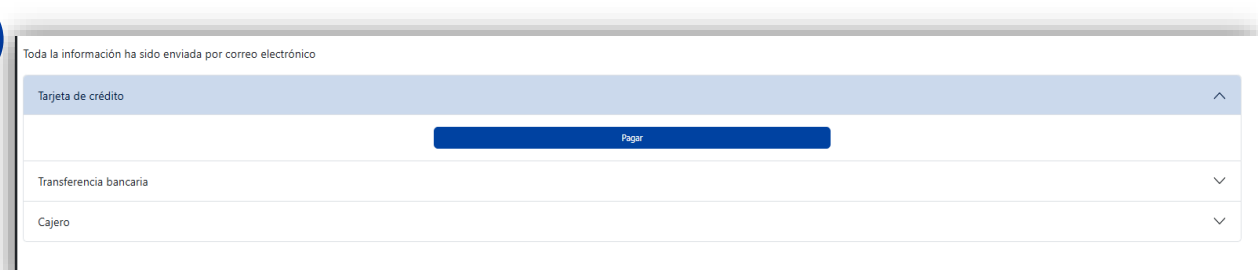

| ienu Alumno            | Ateneo Pont    | tificio Regina Apostoloru | n                                    |         |              |       |
|------------------------|----------------|---------------------------|--------------------------------------|---------|--------------|-------|
| 📮 Avisos               | Solicitud      | les de certifi            | cados                                |         |              |       |
| 🛗 Horarios             | Buscar         |                           |                                      |         |              |       |
| <b>•</b> • • • • •     | Id             | ✓ Nor                     | bre V Tipo                           |         | ← Estado     | ~     |
| TTT Ofertas formativas | ¢ Id           | Fecha de solicitud        | Nombre                               | \$ Tipo | Estado       |       |
| 音 Programas académicos | CER-00003086-1 | 28-01-2025 12:58          | Certificado de Obtención de Titulo.  | Finales | En curso     |       |
| Cursos                 | CER-00003087-1 | 28-01-2025 13:00          | Traducción Diploma en pergamino      | Finales | No facturado | Pagar |
| Cursos                 | CER-00003090-1 | 31-01-2025 14:41          | Certificado con texto especial       | Otros   | No facturado | Pagar |
| 💼 Exámenes             | CER-00003093-1 | 01-02-2025 07:09          | Diploma en pergamino de Bachillerato | Finales | No facturado | Pagar |
| Pagos                  | CER-00003093-2 | 01-02-2025 07:09          | Certificado de Obtención de Titulo.  | Finales | No facturado | Pagar |
| Cartificadar           | CER-00003093-3 | 01-02-2025 07:09          | Diploma máster/diploma               | Finales | No facturado | Pagar |
| u Certificados         | CER-00003094-1 | 03-02-2025 10:10          | Certificado de Obtención de Título.  | Finales | No facturado | Pagar |

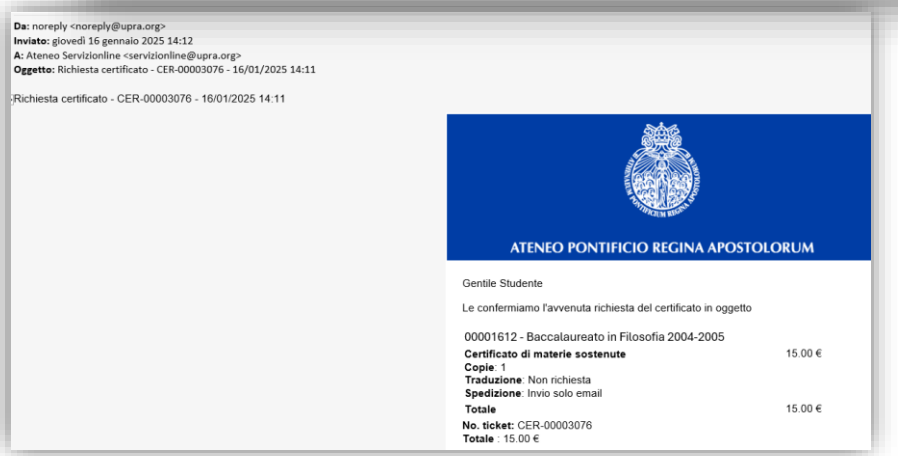

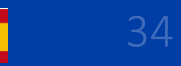

### Pago mediante Transferencia bancaria

#### Transferencia bancaria

- Terminado el proceso, click en Transferencia bancaria
- Serán visibles los datos bancarios consultables también en el <u>sito</u>

# ATENCIÓN: copiar el texto de la casual generata en la petición misma.

| Tarjeta de crédito     |  |
|------------------------|--|
| Transferencia bancaria |  |
| Cajero                 |  |
|                        |  |
|                        |  |
|                        |  |

#### Transferencia bancaria Datos bancarios

Tarjeta de crédito

Le recordamos que el certificado no será procesado hasta que se haya recibido el pago.

A favor de: Pontificio Universidad Regina Apostolorum

Toda la información ha sido enviada por correo electrónico

#### Banca Popolare di Sondrio

SUCURSAL: 138 ROMA - SEDE IBAN: IT 34 N056 9603 2110 0001 1529 X 87 ABI: 05696 CAB: 03211 N. conto: 000011529X87 BIC o SWIFT: POSOIT22 **Causal:** Certificado - CER-00003086 - 00001612 - Rodrigo Tellez

Notas: Es obligatorio indicar en el motivo del pago todos los datos relativos a la solicitud: número de billete, número de serie, nombre, apellidos. En caso de faltar datos y/o incompletos, no se podrá realizar la tramitación efectiva correcta del trámite. Se garantizará con transferencia bancaria que la fecha valor del beneficiario es válida.

Para más información contactar con la Administración: Tel. (+39) 06.91.689.949 E-mail: <u>amministrazione@upra.org</u>

Cajero

### Pago en la ventanilla

#### Ventanilla

- Terminado el proceso, click en **Cajero.** En sede se puede pagar mediante efectivo y POS.
- Verificar siempre los horarios presentes también en el <u>sito</u>

| Transferencia bancaria<br>Cajero |  |
|----------------------------------|--|
| Transferencia bancaria<br>Cajero |  |
| Cajero                           |  |
|                                  |  |
|                                  |  |
|                                  |  |
|                                  |  |
|                                  |  |
|                                  |  |

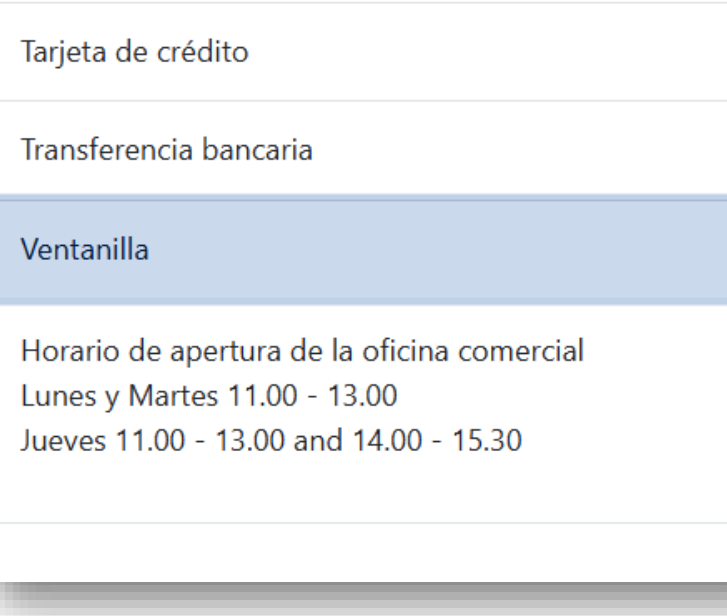

### Estatus producción certificados

Concluído el proceso, esperar las sucesivas comuncaciones por parte de certificati@upra.org

Es posible visionar los estatus de las peticiones en el portal, en la sección Certificados.

| Estatus      | Descripción                                            |
|--------------|--------------------------------------------------------|
| No facturado | Petición enviada en espera del pago                    |
| En curso     | Petición en elaboración por parte<br>del área dedicada |
| Listo        | El documento ya se ha producido                        |
| Retirado     | El documento se ha<br>retirado/entragado               |

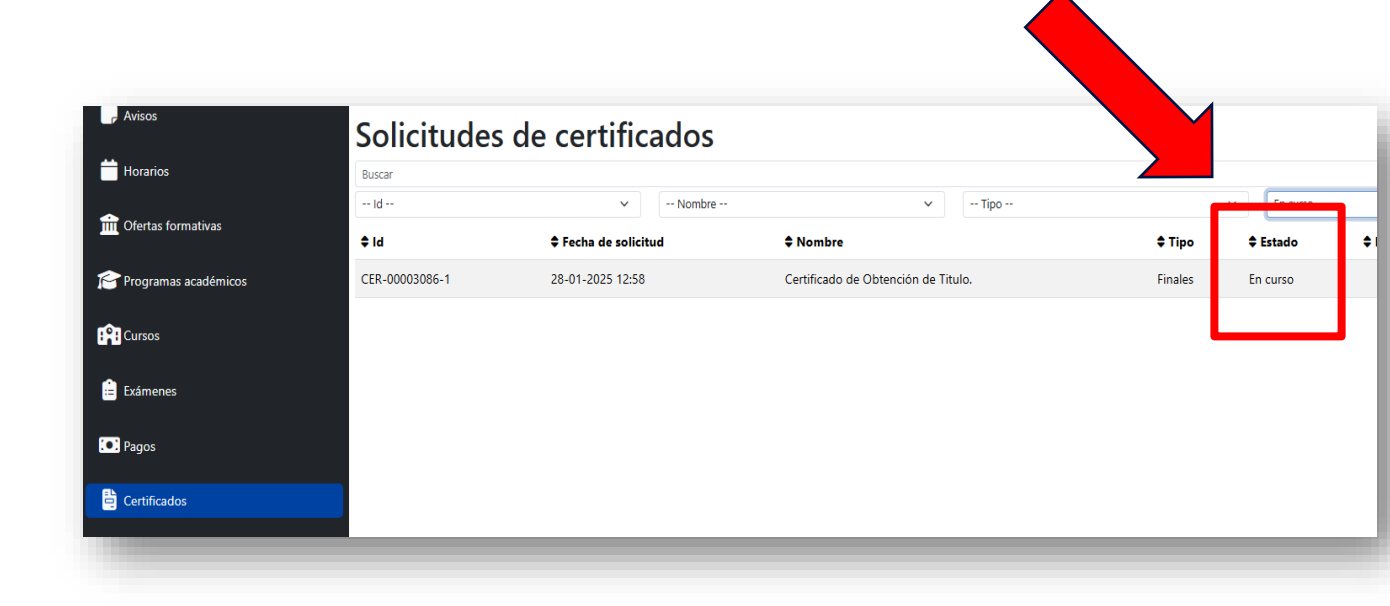

Para aclaraciones sobre los certificados y diplomas comunicarse con certificati@upra.org

Assistenza tecnica Technical assistence Asistencia técnica

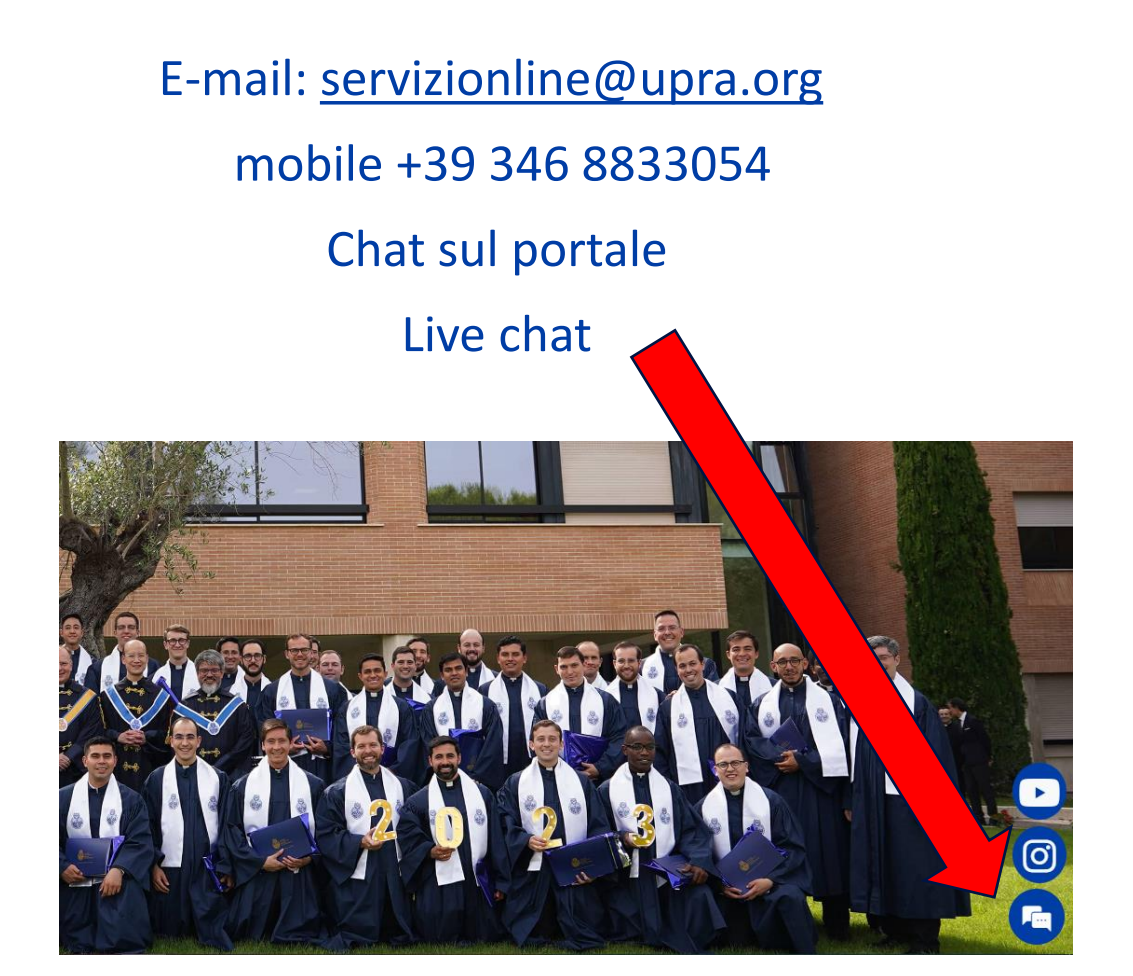

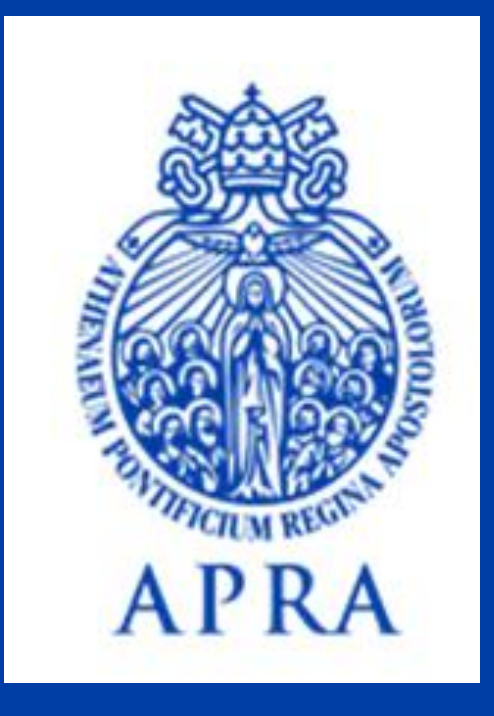

# **Request certificates/ diploma**

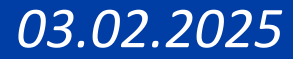

40

Access to the my.upra.org portal with two types of credentials provided by servizionline@upra.org when enrolling:

- Office email (<u>IDnumber@upra.org</u>) if the course includes the issuing of the Office365 license
- Personal email

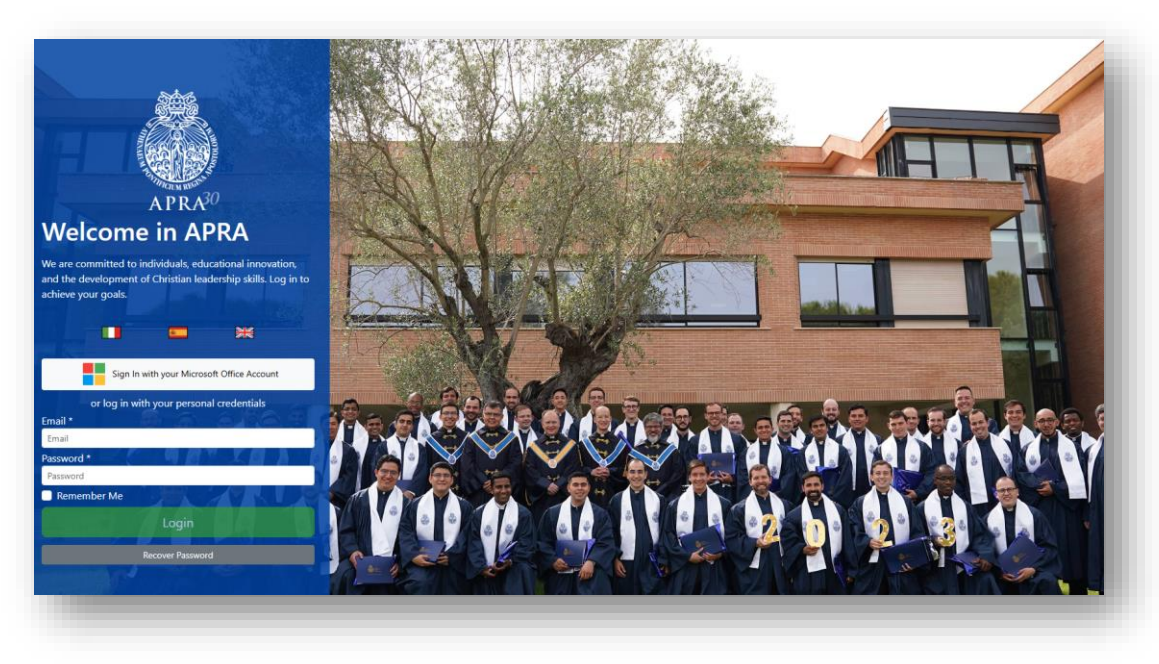

### To have credentials with Email office

1- Access to the portal <a href="https://my.upra.org/account/login">https://my.upra.org/account/login</a>

2- Click directly on the white button:

«Sign in with your Microsoft Office»

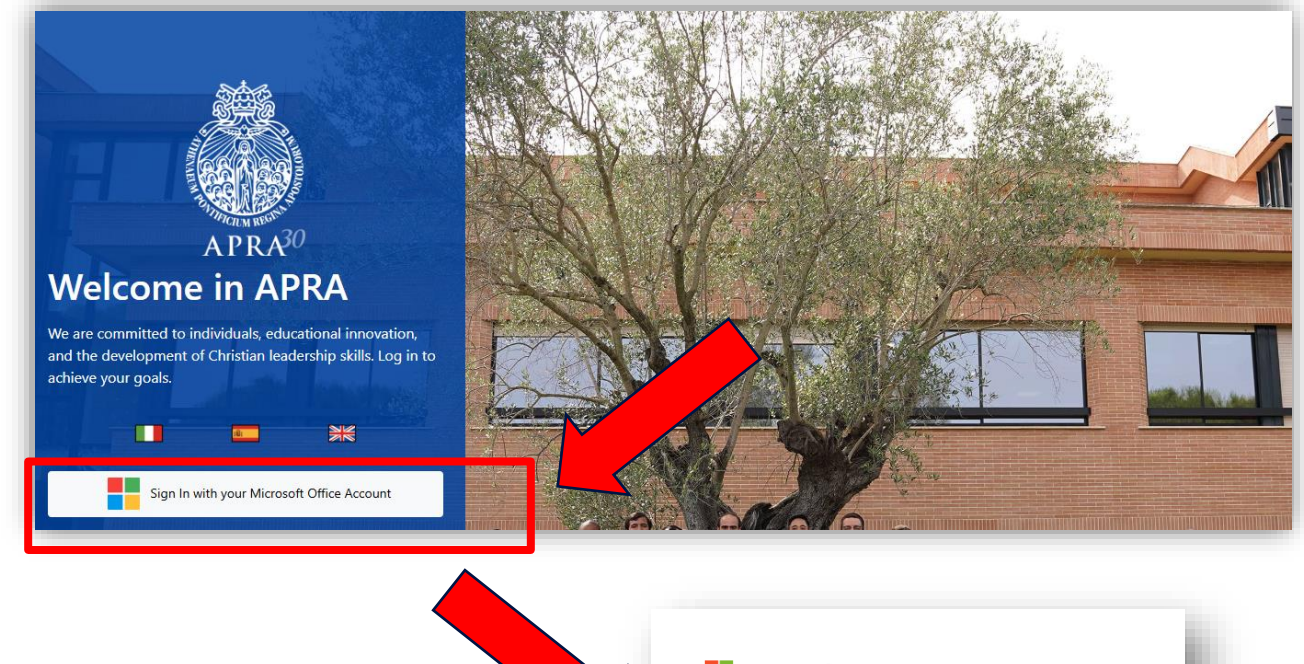

3- Enter the institutional account IDnumber@upra.org and the password provided at the time of registration or the one already authenticated.

Microsoft

Sign in

Email, phone, or Skype
No account? Create one!
Can't access your account?
Next

NOTA: If you don't remember your credentials or need assistance, contact servizionline@upra.org

### To have credentials with personal Email

1-Access to the portal <a href="https://my.upra.org/account/login">https://my.upra.org/account/login</a>

2- Position yourself in the Email and Password filds

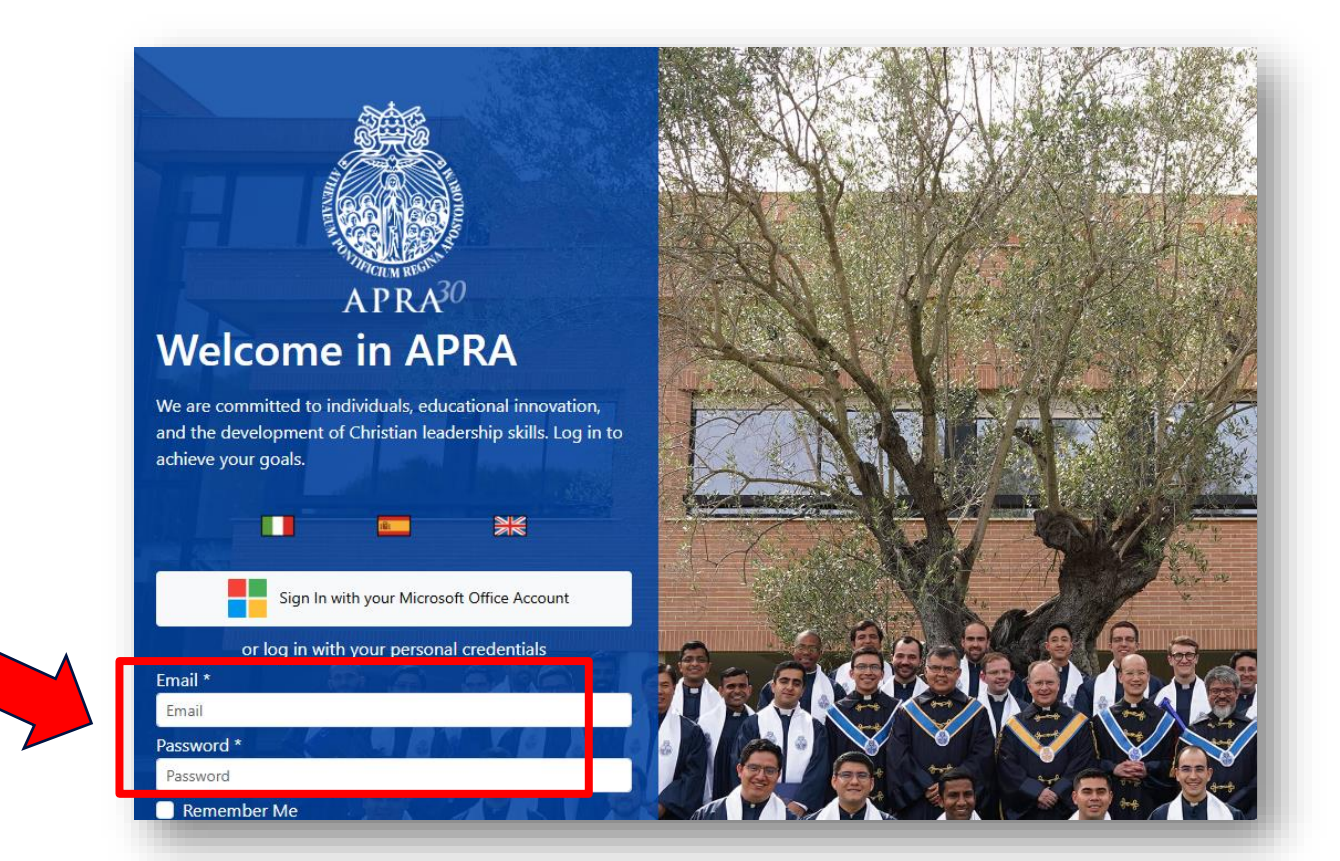

3- Enter the personal credential and the password provided at the time of registration

NOTA: If you don't remember your credentials or need assistance, contact servizionline@upra.org

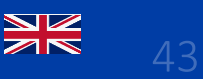

- It is possible to make multiple requests in a single ticket to all the programs to which you are registered.
- The shipment can be a single one for all the requests or sent to multiple recipients. The system will recognize the data entered and calculate the costs.
- Payment by credit card can be made at the end of the request or later by returning to the portal or consulting the receipt email.

### Section Certificates

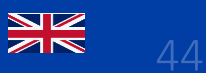

#### In the menù on the left side click on Certificates

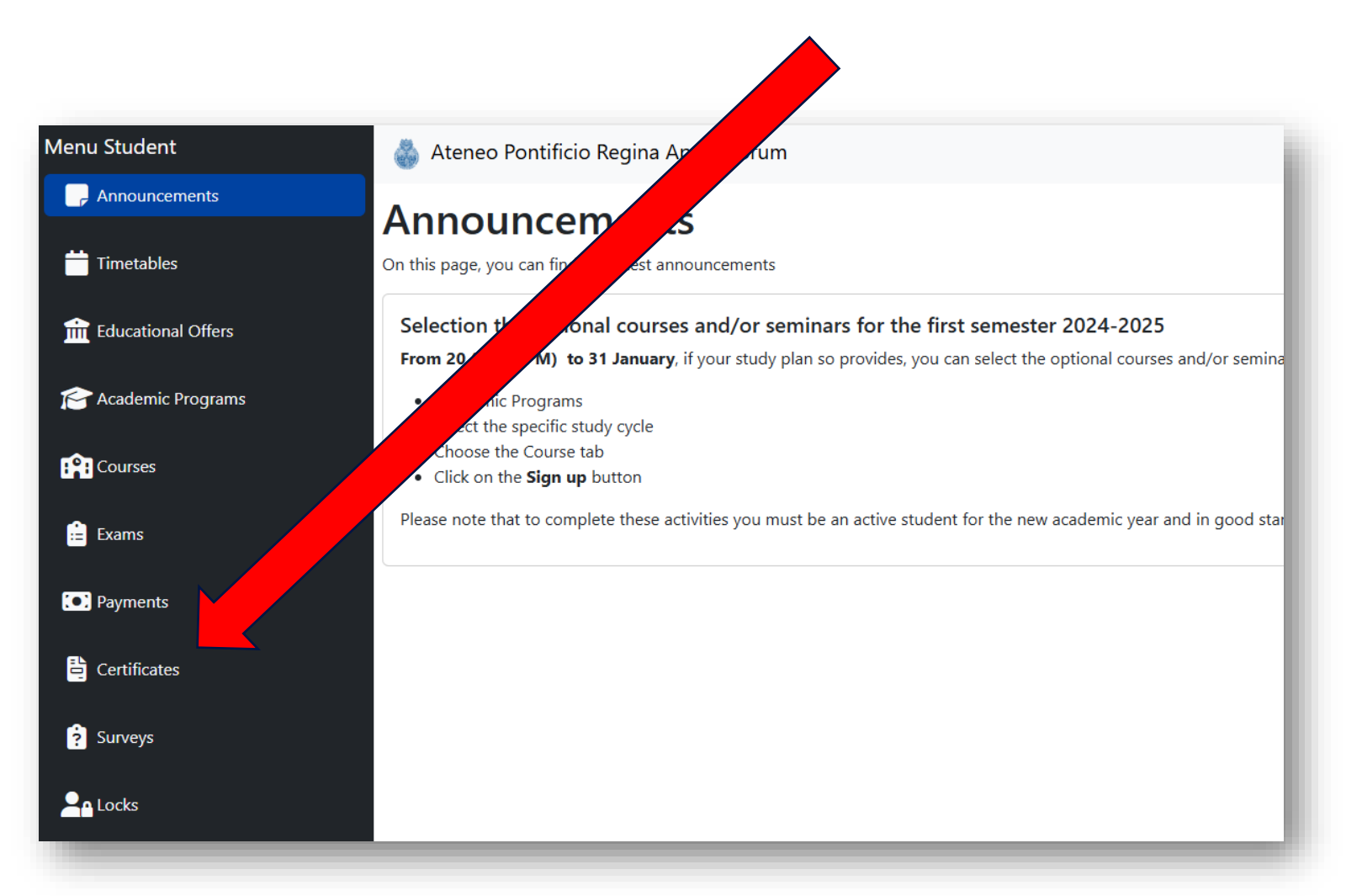

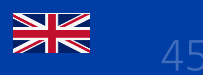

### Click on button +

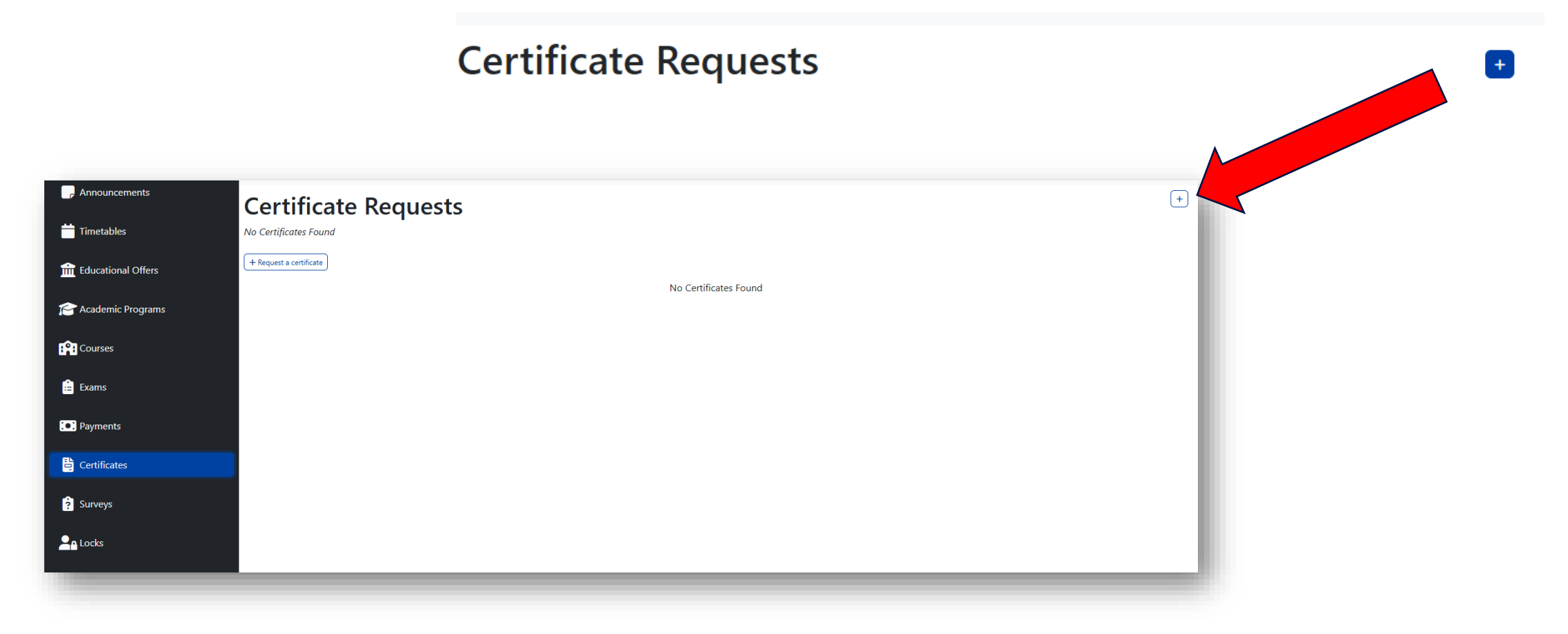

The list of Programs or Events for which you are registered at our Atheneum will be displayed.

Choose the Program (column Offer), also checking the Status (1 anno, Laureato, ecc), and click on the **Request** button.

| Certificate Request                                    |              |                           |                   |                         |           |               |         |
|--------------------------------------------------------|--------------|---------------------------|-------------------|-------------------------|-----------|---------------|---------|
| Select the academic program to request the certificate |              |                           |                   |                         |           |               |         |
| Search                                                 |              |                           |                   |                         |           |               |         |
| Status                                                 | ~            | Offer                     | ✓ Catego          | ry 🗸 🗸                  | Type      | ~             |         |
| Academic Year                                          | ~            |                           |                   |                         |           |               |         |
| 🖨 Status                                               | Offer        |                           | Category          | 🕈 Туре                  | Mode      | Academic Year |         |
| Sospensione                                            | Licenza in F | ilosofia 2006-2007        | License           | Degree                  |           | 2006-2007     | Request |
| Programma completato                                   | Master in Bi | oetica 2004-2005          | Master's Degree   | Other Educational Paths |           | 2004-2005     | Request |
| Laureato                                               | Baccalaurea  | to in Teologia 2004-2005  | Bachelor's Degree | Degree                  | In-Person | 2004-2005     | Request |
| Laureato                                               | Baccalaurea  | to in Filosofia 2004-2005 | Bachelor's Degree | Degree                  | In-Person | 2004-2005     | Request |
|                                                        |              |                           |                   |                         |           |               |         |

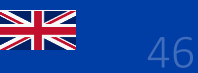

#### 

### Certificates options

The screen will open with some available options. The typologies can be consulted within the individuals tab.

| Tipologia       | Descrizione                                                                      |
|-----------------|----------------------------------------------------------------------------------|
| Enrollment      | certificates that attest to the<br>registration for the current<br>academic year |
| Subjects passed | to request the list of subjects that you have passed                             |
| Finals          | only for Programs that you have completed                                        |
| Others          | all other certificates or special request                                        |

| <text><text><text><text><text><text><text><text><text><text><text><text><text><text><text><text><text><text><text><text><text><text></text></text></text></text></text></text></text></text></text></text></text></text></text></text></text></text></text></text></text></text></text></text>                                                                                                    | ATENTICO<br>DOSTRICO<br>ACOSTOLORIM                                                                                                    |                                                                                                    | ATCHEO<br>PONTIFICIO<br>REGINA<br>APOSTOLOBILMA                                                                                                    |                                                                                                    |
|----------------------------------------------------------------------------------------------------|----------------------------------------------------------------------------------------------------|----------------------------------------------------------------------------------------------------|----------------------------------------------------------------------------------------------------|----------------------------------------------------------------------------------------------------|
| <text><text><text><text><text><text><text><text><text><text><text><text><text><text><text><text></text></text></text></text></text></text></text></text></text></text></text></text></text></text></text></text>                                                                                                    | The Sentery Gaussi of the Function Advancement Regine Agendations<br>of the diplema anoual to March Reset (Univ. et al. 1996)<br>on plant and the sentences of the sentences of the sentences<br>on plant and the sentences of the sentences of the sentence of the<br>ATHENEOUN PROTEINCENT MERICINA AND<br>Comm March Reset and the sentence on others                                                                                                    | Kona, all discerting (2)4<br>athorison for inclusions fragilish translation<br>faine from in Latin original. Heneis is the<br>NYTHEOREM                                                   | We affine the Marie Resolution on (2) Denotes (97) in 16 Marie M. (17 K/Y) on early of the matrix of the matrix of thematrix of the matrix of the matrix of                                                                                                    | and an a certificacy<br>the the student. ID<br>to a discoverationed<br>set the student set of the student set of the<br>set of the student set of the student set of the<br>set of the student set of the student set of the student set of the<br>set of the student set of the student set of the student set of the<br>set of the student set of the student set o                                                                                                    |
| <section-header><text><text><text><text><text><text><text><text><text></text></text></text></text></text></text></text></text></text></section-header>                                                                                                    | contain statuke anjung en experimente contrations in the preference in Lightinisance contra<br>providence excellance in the <u>Angue Content Links</u> of the encore. Noves<br>contain, exc Stearts, Apostellance Steales and excellance in the <u>Angue Content Links</u><br>of the <u>Angue Content Links</u> of the <u>Angue Content Links</u> of the <u>Angue Content Links</u><br>of the <u>Angue Content Links</u> of the <u>Angue Content Links</u> of the <u>Angue Content Links</u><br>of the <u>Angue Content Links</u> of the <u>Angue Content Links</u> of the <u>Angue Content Links</u><br>Angues and angues the <u>Angue Content Links</u> of the <u>Anguesce</u><br>of the <u>Anguesce</u> of the <u>Anguesce</u> of the <u>Anguesce</u><br><u>Anguesce</u> of the <u>Anguesce</u> of the <u>Anguesce</u> of the <u>Anguesce</u><br><u>Anguesce</u> of the <u>Anguesce</u> of the <u>Anguesce</u> of the <u>Anguesce</u><br><u>Anguesce</u> of the <u>Anguesce</u> of the <u>Anguesce</u> of the <u>Anguesce</u><br><u>Anguesce</u> of the <u>Anguesce</u> of the <u>Anguesce</u> of the <u>Anguesce</u> of the <u>Anguesce</u><br><u>Anguesce</u> of the <u>Anguesce</u> of the <u>An</u> | triadoran a affração<br>16 Abenais Marcía norvan site<br>16 Abenais Marcía norvan site<br>16 Abenais Abenais de Abenais Abenais<br>16 Abenais Abenais de Abenais                          | Diama         Unitative additionability         2         444-861         2           Diama         Unitative additionability         2         444-861         3         3         3         3         3         3         3         3         3         3         3         3         3         3         3         3         3         3         3         3         3         3         3         3         3         3         3         3         3         3         3         3         3         3         3         3         3         3         3         3         3         3         3         3         3         3         3         3         3         3         3         3         3         3         3         3         3         3         3         3         3         3         3         3         3         3         3         3         3         3         3         3         3         3         3         3         3         3         3         3         3         3         3         3         3         3         3         3         3         3         3         3         3 <t< td=""><td>2022 93<br/>2024 84<br/>2024 84<br/>2024 82<br/>202<br/>202<br/>202<br/>202<br/>202<br/>202<br/>202<br/>202<br/>202<br/>2</td></t<>                                                                                                    | 2022 93<br>2024 84<br>2024 84<br>2024 82<br>202<br>202<br>202<br>202<br>202<br>202<br>202<br>202<br>202<br>2                                                                                                    |
| <text><text><text><text><text><text><text><text>     By the subar problem in the stand problem in the subar problem in the subar problem</text></text></text></text></text></text></text></text> | Magasa Canidhetas<br>Bother Adkasal<br>Scenteratos Concretito<br>ATENDO PINTEPICIO EKCENA APOST                                                                                                    | Decasors Perceloste                                                                                                    | Image         Control         Control <thcontrol< th=""> <thcontrol< th=""> <thcon< td=""><td>Image: Part of the second second se</td></thcon<></thcontrol<></thcontrol<> | Image: Part of the second second se                                                                                                    |
| Note with the state of the defaustion       Note of the defaustion         Note of the defaustion       Note of the defaustion         Note of the defaustion       Note of the defaustion         Note of the defaustion       Note of the defaustion         Note of the defaustion       Note of the defaustion         Note of the defaustion       Note of the defaustion         Note of the defaustion       Note of the defaustion         Note of the defaustion       Note of the defaustion         Note of the defaustion       Note of the defaustion         Note of the defaustion       Note of the defaustion         Note of the defaustion of the defaustion       Note of the defaustion of the defaustion of the defausti                                                                                                    | Matrie Rossilas iena serular forthe required period of Garea na<br>Regita Apentirum. Insc completed the execute of analy and penad the<br>highlitene enhancies of the serumines. In this striktung is the following some<br>the completion with the Appendic Constraints and the Athen<br>manhane of the 10th Appendic Size, we declare Macro Houri<br>Bestro B Rischiefe<br>with of the splits, printigent and house penations is it in mise                                                                                                    | whency student in the ProtElical Athenauses<br>meaninelisms required. According to the<br>product<br>our approximation of the Athenauser has<br>to whence, the seal of the Athanauser has | Control and PC Only 1 and 21 Ones.         Count         Count                                                                                                    | rm Grade<br>10 10<br>10 11<br>10 11<br>10 10 11<br>10 11<br>10 11<br>10 11<br>10 11<br>10 11<br>10 11<br>10 11<br>10 11<br>10 11<br>10 11<br>10 11<br>10 11<br>10 11<br>10 10<br>10 10<br>10 10<br>10 10<br>10 10<br>10 10<br>10 10<br>10 10<br>10 10<br>10 10<br>10 10<br>10 10<br>10 10<br>10 10<br>10 10<br>10 10<br>10 10<br>10 10<br>10 10<br>10 10<br>10 10<br>10 10<br>10 10<br>10 10<br>10 10<br>10 10<br>10 10<br>10<br>10 10<br>10<br>10<br>10<br>10<br>10<br>10<br>10<br>10<br>10<br>10<br>10<br>10<br>1                                                                                                    |
| Image: String Cannel     Image: String Cannel       Image: String Cannel     Image: String Cannel       Image: String Cannel     Im                                                                                                    | Rome, 22 November 2024<br>Grand Chanceller<br>Rector of the Albenance                                                                                                    | Down of the Faculty                                                                                                    | Balance         Deskin         Deskin         Ab.         Deskin         Ab.         Deskin         Deskin                                                                                                    | 9/8 Grade<br>188 9<br>198 5<br>198 5<br>198 5<br>198 5<br>198 5<br>199 5<br>199 5<br>19 |
| Parchment Diploma Translation       Academic degree.         €20.00       €30.00         View       View                                                                                                    | Switching General                                                                                                    | Secretary General                                                                                                    | been, 10 Angual 2024 Security Ge<br>Overmit Inspirate or U Been Plane<br>Versing Mitteranetwein, 1971 Staffe Berni, 16 Kryp Stijleffer, regeletingspassing reject                                                                                                    | ***                                                                                                    |
| View                                                                                                    | Parchment Diploma<br>€20.00                                                                                                    | Translation                                                                                                    | Academic degree.<br>€30.00                                                                                                    |                                                                                                    |
|                                                                                                    | View                                                                                                    |                                                                                                    | View                                                                                                    |                                                                                                    |
|                                                                                                    | _                                                                                                    |                                                                                                    |                                                                                                    | _                                                                                                    |

| Descrizione certificati/diplomi                                                                                                    | Description certificate/diplome                                                                                                    | Descripción certificados/ diplomas                                                                                                    |
|----------------------------------------------------------------------------------------------------|----------------------------------------------------------------------------------------------------|----------------------------------------------------------------------------------------------------|
| Ottenimento titolo: certificato su foglio<br>intestato in formato A4, con timbro<br>dell'Istituzione e firmato dal Segretario<br>generale.<br>Si certifica il conseguimento del titolo, la data e<br>la media finale (numerica) e l'elenco dei corsi<br>superati con il relativo voto. | Degree Certificate: Certificate on<br>letterhead in A4 format, stamped by the<br>Institution, and signed by the Secretary-<br>General. It certifies the attainment of the<br>degree, the date, the final grade<br>(numeric), and the list of courses passed<br>with their respective grades. | <b>Certificado de obtención de Título</b> : Certificado<br>en papel membretado en formato A4, con<br>sello de la Institución y firmado por el<br>Secretario General. Certifica la obtención del<br>título, la fecha y la calificación final (numérica),<br>así como la lista de cursos aprobados con sus<br>respectivas calificaciones. |
| <b>Copia conforme</b> : certificato su foglio intestato in<br>formato A4, con timbro dell'Istituzione e<br>firmato dal Segretario generale.<br>Si certifica l'elenco delle materie superate con<br>la descrizione del corso, voto e data.                                              | <b>Certificate with subject descriptions</b> :<br>Certificate on letterhead in A4 format,<br>stamped by the Institution, and signed by<br>the Secretary-General. It certifies the list<br>of passed subjects with course<br>description, grade, and date                                     | Certificado con las descripciones de las<br>materias: Certificado en papel membretado en<br>formato A4, con sello de la Institución y<br>firmado por el Secretario General. Se certifica<br>el listado de materias aprobadas con<br>descripción del curso, calificación y fecha.                                                        |
| <b>Diploma in pergamena</b> : foglio pergamena<br>intestato (dimensione cambia a seconda del<br>grado), timbro a secco e firma di diverse<br>autorità accademiche.<br>Si certifica il conseguimento del titolo, la data e<br>la media finale (simbolica) in lingua latina.             | <b>Diploma</b> : Parchment paper with<br>institution's heading (size varies<br>depending on the degree), embossed<br>stamp, and signature of various academic<br>authorities. It certifies the attainment of<br>the degree, the date, and the final grade<br>(symbolic) in Latin language    | <b>Diploma</b> : Documento en pergamino con el<br>encabezado de la institución (el tamaño varía<br>según el grado), sello en relieve y firma de<br>diversas autoridades académicas. Se certifica<br>la obtención del título, la fecha y la calificación<br>final (simbólica) en idioma latino.                                          |

### **Principal Informations**

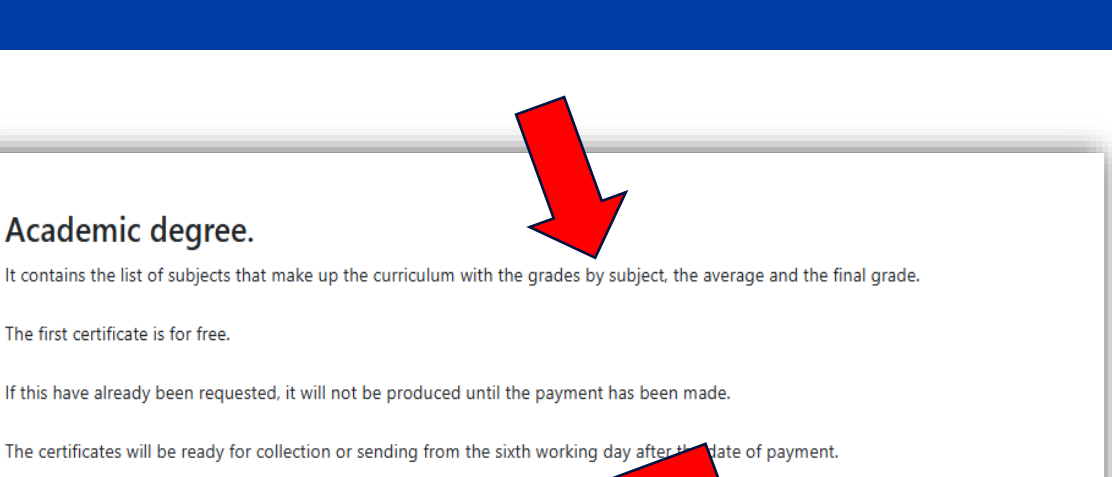

Add to Order

Academic degree.

The first certificate is for free.

Not required

Collection on site

Number of Copies

Endorsement

Shipping

€30.00

Each type of certificate will open a screen with a description and dedicated options:

- Number of copies: indicare quante stampe vuole richiedere
- **Endorsement** to Ambassade/Santa Sede. For some certificates/diplomas
- **Translation** in Spanish or English, and Italian for programs in a foreign language
- **Shipping** (vew next slide)

#### Click on **Confirm/Add to order**

### Shipping

The following **shipping** options are available:

- Send by **email** only. It is always sent via email once ready.
- **Collection**. If you need to check what is published in the <u>sito</u> and form
- Insured mail only for and certificates and only for Italy\*
- **Express courier** insured by DHL\*

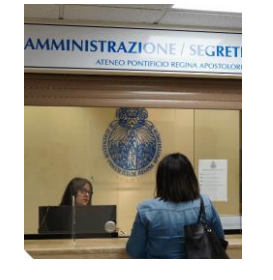

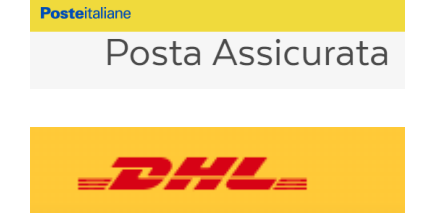

\*Each certificate/request provides the recipient's data specification, address and telephone numbers. If the data match, the shipment of all and certificates/requests will be delivered in a single shipment with a single payment; If these data are different, the shipments will be multiple with multiple costs.

#### Please note that each certificate/receipt is associed with each shipping.

If you want to add a new request just click on the button at the top right and go back.

It will be possible to choose a new type of certificate of the same Program or of other Program.

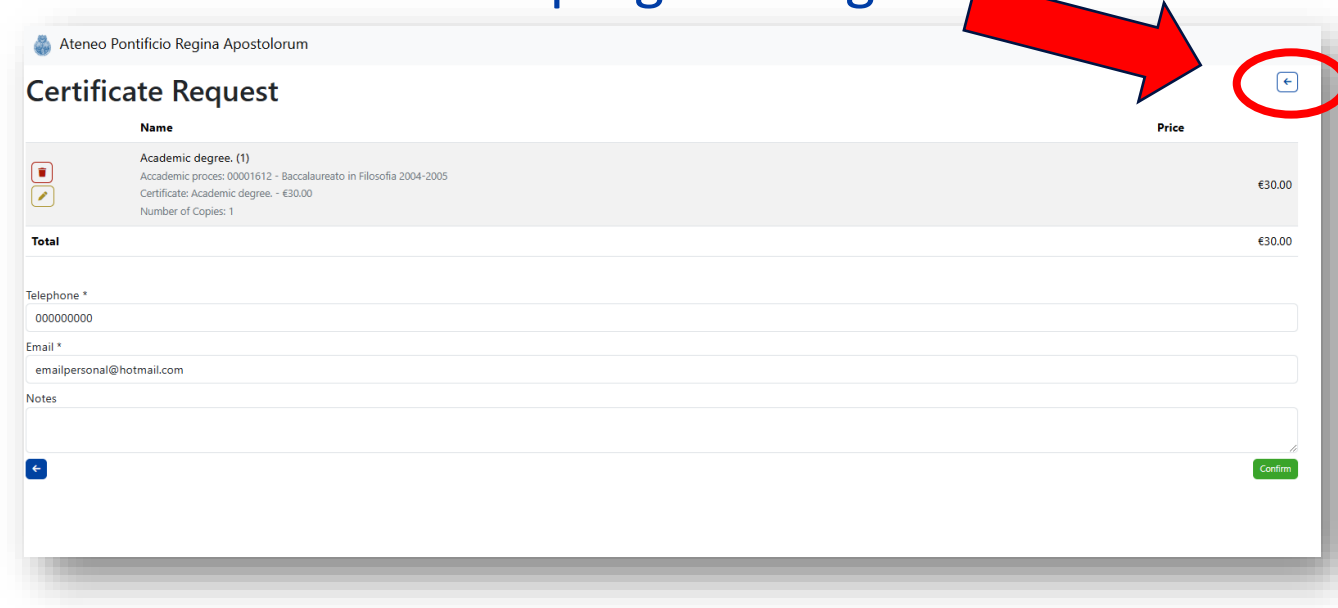

Requests will be visible and saved in the **Cart** even when exiting the portal and returning at a later time.

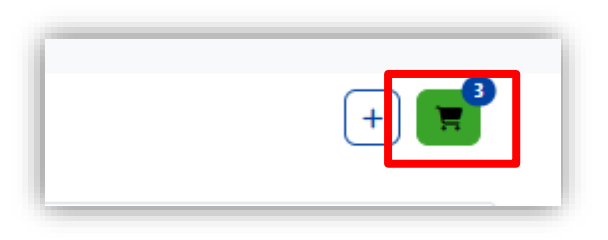

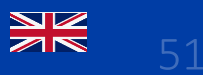

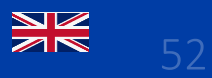

Please confirm your Email and phone (both editable).

Furthermore, it is possible to insert a possible text **Notes.** 

Click in the green button **Confirm.** 

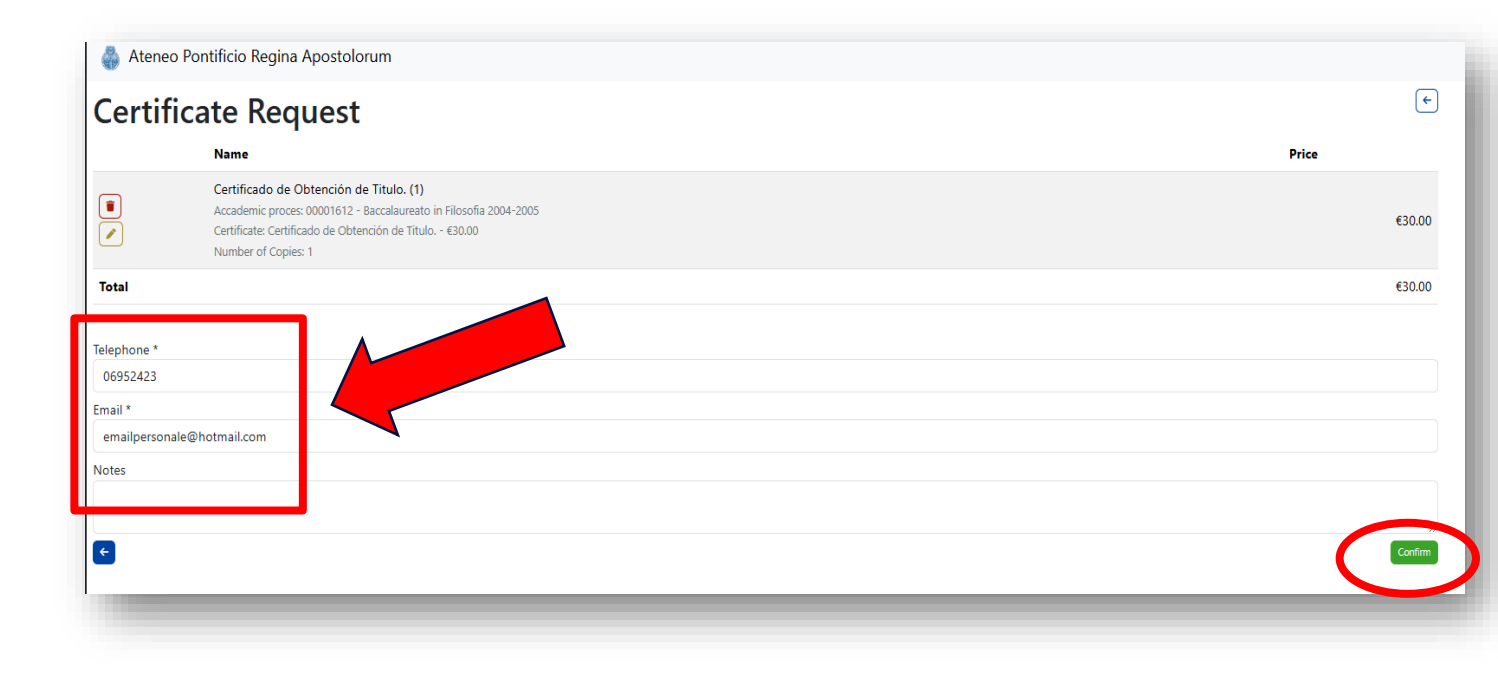

### To pay with Credit Card

- At the end of the procedure you will be able to choose between three payment methods (Credit Card, Bank Transfer, Counter)
- Credit Card
- Right away to click in the blu button Pay
- At a later time, returning to the portal in the Certificates section.
   Identify the request and position yourself on the blue button Pay.
- To the link sent via email from <u>noreplay@upra.org</u> once the request has been completed.

| Menu Student        | 🎄 Ateneo Pontif                                                                                                    | icio Regina Apostolorun                                                                                                    | 1                                   |                   |                 |              |
|---------------------|----------------------------------------------------------------------------------------------------|----------------------------------------------------------------------------------------------------|-------------------------------------|-------------------|-----------------|--------------|
| - Announcements     | Certificat                                                                                                    | e Requests                                                                                                    |                                     |                   |                 |              |
| 🚞 Timetables        | Search                                                                                                    |                                                                                                    |                                     |                   |                 |              |
| <b>^</b>            | Id                                                                                                    | ✓ Name                                                                                                    | · · · · · · · · · · · · · · · · · · |                   | ✓ State         | us 🗸 🗸       |
| Educational Offers  | \$ Id                                                                                                    | Request Date                                                                                                    | \$ Name                             | \$ Type           | Status          | \$ Sent Date |
| 🚰 Academic Programs | CER-00003086-1                                                                                                    | 28-01-2025 12:58                                                                                                    | Academic degree.                    | Finals            | In progress     |              |
| Courses             | CER-00003087-1                                                                                                    | 28-01-2025 13:00                                                                                                    | Parchment Diploma Translation       | Finals            | Non billed      | Ра           |
| Courses             | CER-00003090-1                                                                                                    | 31-01-2025 14:41                                                                                                    | Certificato with a special text     | Others            | Non billed      | Pa           |
| 💼 Exams             | CER-00003093-1                                                                                                    | 01-02-2025 07:09                                                                                                    | Bachelor's degree in parchment      | Finals            | Non billed      | Ра           |
| 💽 Payments          | CER-00003093-2                                                                                                    | 01-02-2025 07:09                                                                                                    | Academic degree.                    | Finals            | Non billed      | Ра           |
| <b>a</b>            | CER-00003093-3                                                                                                    | 01-02-2025 07:09                                                                                                    | Diploma master/diploma              | Finals            | Non billed      | Pa           |
| Certificates        | CER-00003094-1                                                                                                    | 03-02-2025 10:10                                                                                                    | Academic degree.                    | Finals            | Non billed      | Ра           |
|                     | Da: noreply <nore<br>Invite: glovef1<br/>A: Ateneo Serviti<br/>Ogette: Richiest<br/>-Richiesta certifici</nore<br> | ply@upra.org><br>5 gennale 2025 14:12<br>Inline -servizionline@upra.org><br>a certificato - CER-00003076 - 16/01,<br>no - CER-00003076 - 16/01/2025 - | 2025 14:11<br>14:11                 | (                 |                 |              |
|                     |                                                                                                    |                                                                                                    |                                     | 35                | ALCEIN BUSINESS |              |
|                     |                                                                                                    |                                                                                                    |                                     | ATTNESS BONITIESS | DECINIA ADORE   |              |

Le confermiamo l'avvenuta richiesta del certificato in ogget 00001612 - Baccalaureato in Filosofia 2004-2005

Certificato di materie sostenut Copie: 1 Traduzione: Non richiesta Spedizione: Invio solo email

No. ticket: CER-00003076

15.00 €

15.00 €

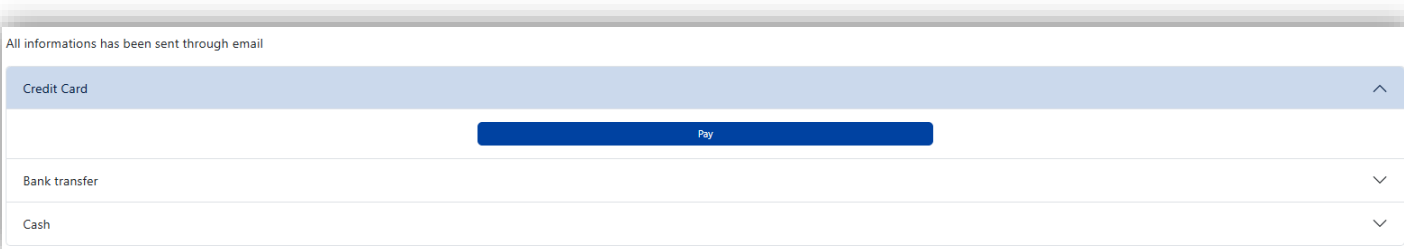

### To pay with Bank Transfer

#### **Bank Transfer**

- as soon as the request is completed, click on Bank transfer
- The bank details will also be displayed and can also be consulted in the <u>site</u>

ALERT: copy the text of the description of payment generated by the request made.

| Bank transfer | Credit Card   |  |
|---------------|---------------|--|
| Bank transfer |               |  |
|               | Bank transfer |  |
| Cash          | Cash          |  |

| orean card                                                                                                    |                                                                                                    |
|----------------------------------------------------------------------------------------------------|----------------------------------------------------------------------------------------------------|
| Bank transfer                                                                                                    |                                                                                                    |
| Bank details                                                                                                    |                                                                                                    |
| We remind you that the certificate will not be pr                                                                                                    | rocessed until payment has been received.                                                                                                    |
| In favor of: Pontifical University Regina Apost                                                                                                    | olorum                                                                                                    |
| Banca Popolare di Sondrio                                                                                                    |                                                                                                    |
| BRANCH: 138 ROME - HEADQUARTERS<br>IBAN: IT 34 N056 9603 2110 0001 1529 X 87<br>ABI: 05696<br>CAB: 03211<br>N. conto: 000011529X87                                                                                   |                                                                                                    |
| Causal: Certificate - CER-00003086 - 00001612 -                                                                                                    | - Rodrigo Tellez                                                                                                    |
| Notes: It is mandatory to indicate in the rease<br>processing of the procedure cannot be guara<br>For further information contact the Administration<br>Tel. (+39) 06.91.689.949<br>E-mail: amministrazione@uora.org | on for payment all the data relating to the request: ticket number, serial number, name, surname. In the event of missing and/or incomplete data, on<br>Inteed with bank transfer the beneficiary value date is valid.<br>On: |
| e man annihilitatatorie@upra.org                                                                                                    |                                                                                                    |

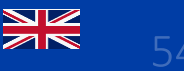

### To pay cash

# Cash

- as soon as the request is completed, click on
   Cash. On site you can pay in cash or with POS.
- Check the times displayed also on the <u>sito</u>

| Credit Ca | ard   |  |  |
|-----------|-------|--|--|
| Bank tra  | nsfer |  |  |
| Cash      |       |  |  |

| Credit Card                                                                                          | l |
|----------------------------------------------------------------------------------------------------|---|
| Bank transfer                                                                                        |   |
| Cash                                                                                                 |   |
| Office opening hours<br>Monday and Tuesday 11.00 - 13.00<br>Thursday 11.00 - 13.00 and 14.00 - 15.30 |   |

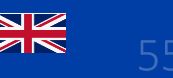

### Status working certificates

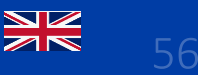

# Once the procedure has been completed, wait for further communications from **certificati@upra.org**

#### You can also view the status of your request on the portal, in the section **Certificate**.

| Status     | Description                                           |
|------------|-------------------------------------------------------|
| Non billed | Request pending payment                               |
| In progess | The request was taken care of by the competent office |
| Ready      | The document has been produced                        |
| Withdrawn  | The document is withdrawn/delivered                   |

| Search         |                  |                                |                 |             |  |  |
|----------------|------------------|--------------------------------|-----------------|-------------|--|--|
| Id             | ∽ Nam            | e 🗸 🗸 Type                     | ~               | Status      |  |  |
| ¢ Id           | Request Date     | <b>\$</b> Name                 | \$ Туре         | 🗢 Status    |  |  |
| CER-00003075-1 | 16-01-2025 14:07 | Passed subjects certificate    | Subjects Passed | Non billed  |  |  |
| CER-00003076-1 | 16-01-2025 14:11 | Passed subjects certificate    | Subjects Passed | Non billed  |  |  |
| CER-00003078-1 | 17-01-2025 11:10 | Bachelor's degree in parchment | Finals          | Non billed  |  |  |
| CER-00003085-1 | 28-01-2025 12:24 | Parchment Diploma Translation  | Finals          | Non billed  |  |  |
| CER-00003086-1 | 28-01-2025 12:58 | Academic degree.               | Finals          | In progress |  |  |
| CER-00003087-1 | 28-01-2025 13:00 | Parchment Diploma Translation  | Finals          | Non billed  |  |  |

For any information regarding certifications, contact certificati@upra.org

Assistenza tecnica Technical assistence Asistencia técnica

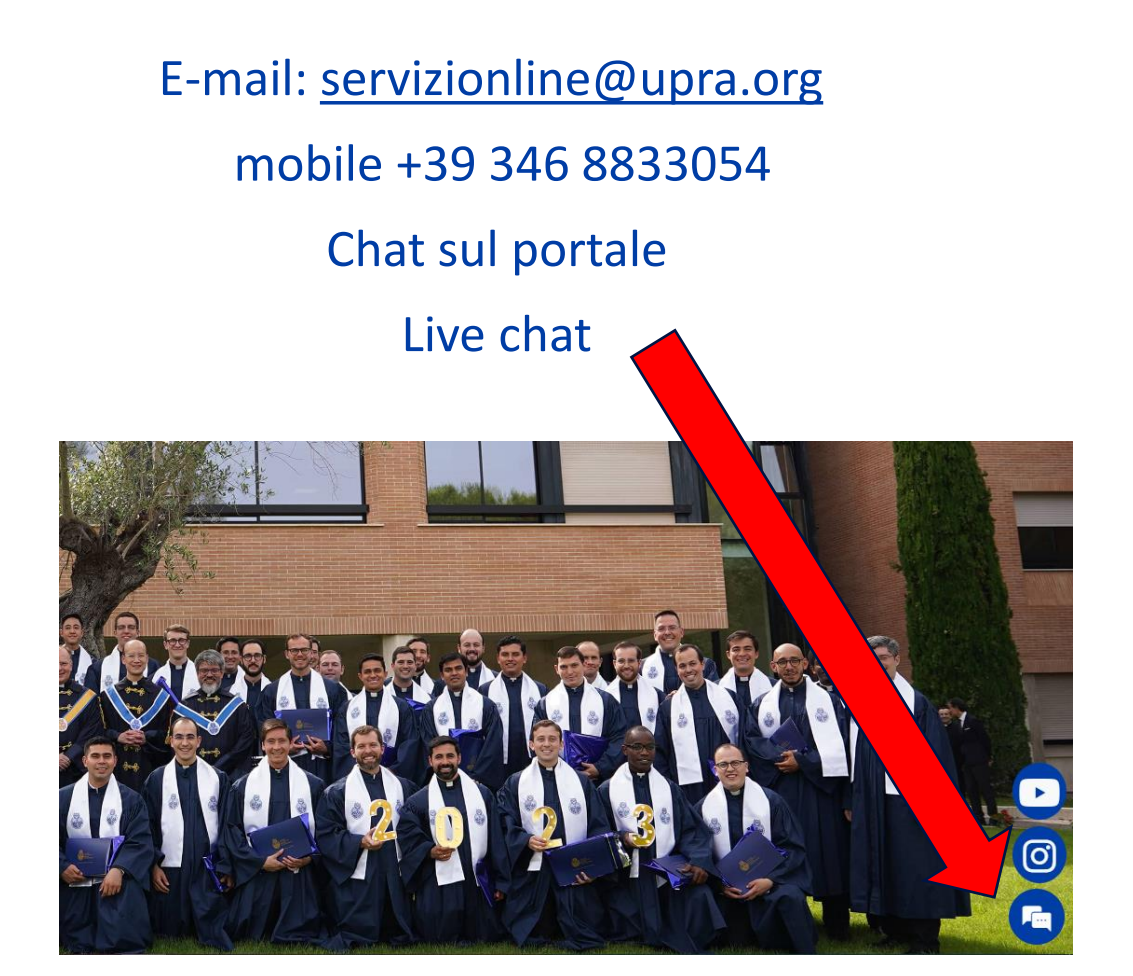